# BỘ GIÁO DỤC VÀ ĐÀO TẠO TRƯỜNG ĐẠI HỌC VINH

# HƯỚNG DẪN SỬ DỤNG HỆ THỐNG QUẢN TRỊ ĐẠI HỌC THÔNG MINH – USMART

# PHÂN HỆ: QUẢN LÝ NHẬP HỌC

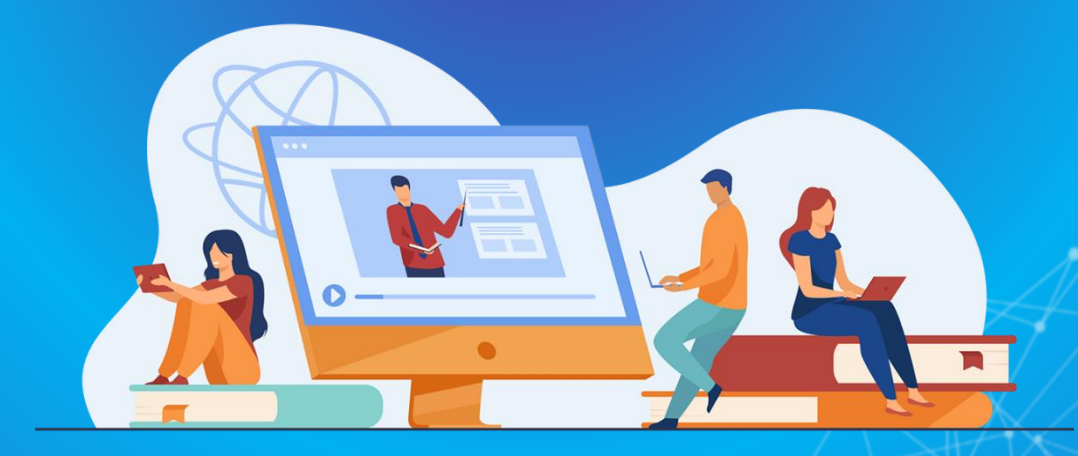

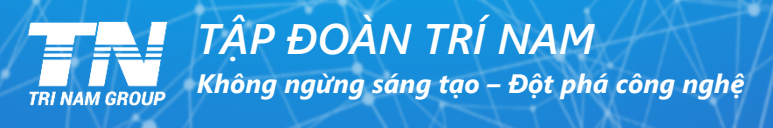

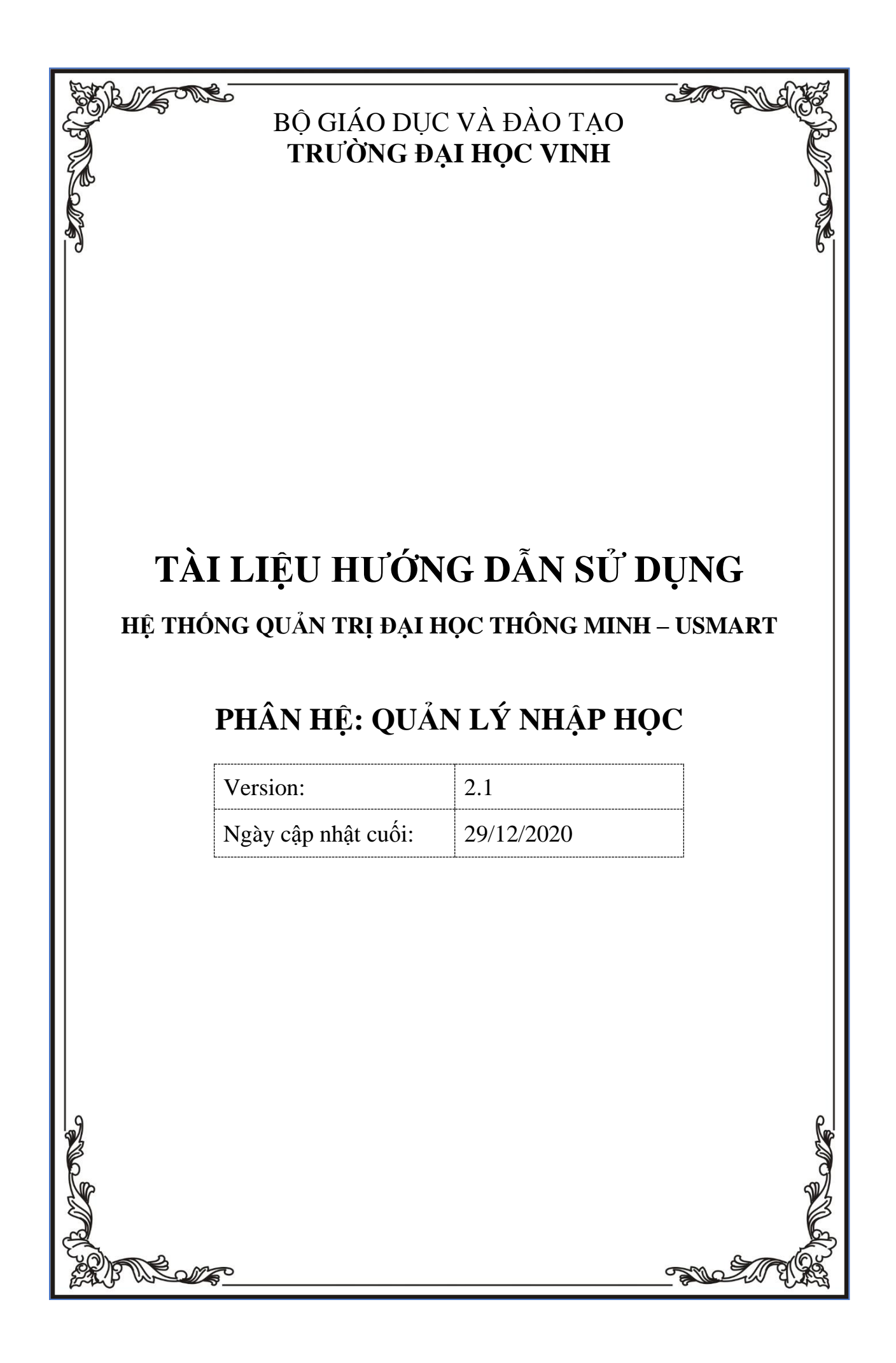

### PHẦN I: GIỚI THIỆU CHUNG

#### 1.1. Giới thiệu chung về hệ thống

#### 1.1.1. Đối tượng sử dụng trong phần mềm

- Những cán bộ, công nhân viên trong trường
- Các đơn vị trong trường
- Ban giám hiệu trường

#### 1.1.2. Một số tiện ích, quy định thao tác trên các màn hình

- Bộ mã tiếng việt dùng trong hệ thống là Unicode
- Các ô nhập liệu bắt buộc nhập nội dung có dấu \* đỏ và hiển thị thông báo khi bỏ trống
- Định dạng ngày tháng sử dụng trong chính sách là: dd/mm/yyyy (ngày/tháng/năm)
- Thứ tự nhập liệu từ trên xuống dưới, từ trái qua phải

#### 1.1.3. Các quy ước chung về nút thao tác chức năng

Các nút thao tác chức năng:

| STT | Biểu tượng             | Ý nghĩa                                              |
|-----|------------------------|------------------------------------------------------|
| 1.  | Q                      | Tìm kiếm nhanh                                       |
| 2.  | <b>Å</b> <sup>73</sup> | Hiển thị những thông báo nhận được                   |
| 3.  | <b>+</b>               | In (Áp dụng đối với danh sách, báo cáo)              |
| 4.  | Û                      | Xóa                                                  |
| 5.  | Ľ                      | Sửa thông tin                                        |
| 6.  | ٢                      | Xem chi tiết thông tin                               |
| 7.  |                        | Xem danh sách                                        |
| 8.  | E Lưu D Đóng           | Lưu thông tin hoặc bỏ qua để quay lại trang làm việc |
| 9.  | 9                      | Xem quá trình xử lý                                  |
| 10. | 🗲 Quay lại             | Quay lại trang trước                                 |

| STT | Biểu tượng | Ý nghĩa                            |
|-----|------------|------------------------------------|
| 11. |            | Tạo thư mục, Tải lên file đính kèm |
| 12. | ~          | Các chức năng mở rộng khác         |

#### 1.2. Các chức năng chung của người sử dụng

#### 1.2.1. Đăng nhập vào hệ thống

<u>Bước 1</u>: Sử dụng trình duyệt Chrome truy cập theo địa chỉ được cấp sẵn.

<u>Bước 2</u>: Thực hiện nhập **tài khoản** và **mật khẩu** của mình để truy cập vào hệ thống. Giao diện trang đăng nhập như hình bên dưới:

|                    | ĐẠI HỌC THÔNG MINH                                             |
|--------------------|----------------------------------------------------------------|
| ĐẠI HỌC THONG MINH | <ul> <li>Tên đảng nhập hoặc email</li> <li>Mật khẩu</li> </ul> |
|                    | Chi nhở đáng nhập Du <u>ền mặt khẩu?</u><br>Dâng nhập          |
|                    | Biling Weig biling 🕝 🕢                                         |
|                    | Annual Minister                                                |

Hình 1: Màn hình đăng nhập hệ thống

Bước 3: Sau khi điền xong tài khoản và mật khẩu.

Nhấn nút đăng nhập, hệ thống sẽ thông báo đăng nhập thành công nếu tài khoản và mật khẩu điền vào đúng. Hệ thống sẽ báo lỗi nếu tài khoản và mật khẩu sai. Cần kiểm tra lại hoặc dùng chức năng quên mật khẩu để lấy lại mật khẩu (mục 1.2.3).

#### 1.2.2. Đăng xuất khỏi hệ thống

Để đảm bảo tính bảo mật, tránh trường hợp có người khác tự ý sử dụng tài khoản, bấm nút "Đăng xuất" để đăng xuất khỏi hệ thống khi không sử dụng.

<u>Bước 1</u>: Nhấn chuột trái vào tên người dùng phía trên cùng bên phải màn hình như hình sau:

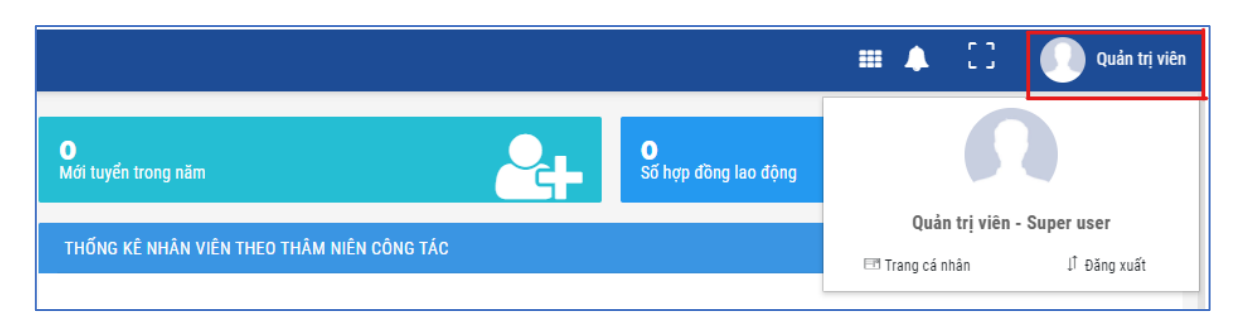

Hình 2: Thông tin cá nhân người dùng

Bước 2: Nhấn chuột trái vào nút đăng xuất

#### 1.2.3. Quên mật khẩu

Để tránh trường hợp quên mật khẩu, không thể đăng nhập vào hệ thống hoặc để đảm bảo tính bảo mật cao, chức năng "Quên mật khẩu" sẽ giúp người dùng giải quyết vấn đề này.

Bước 1: Nhấn chuột trái vào nút "Quên mật khẩu" như hình sau:

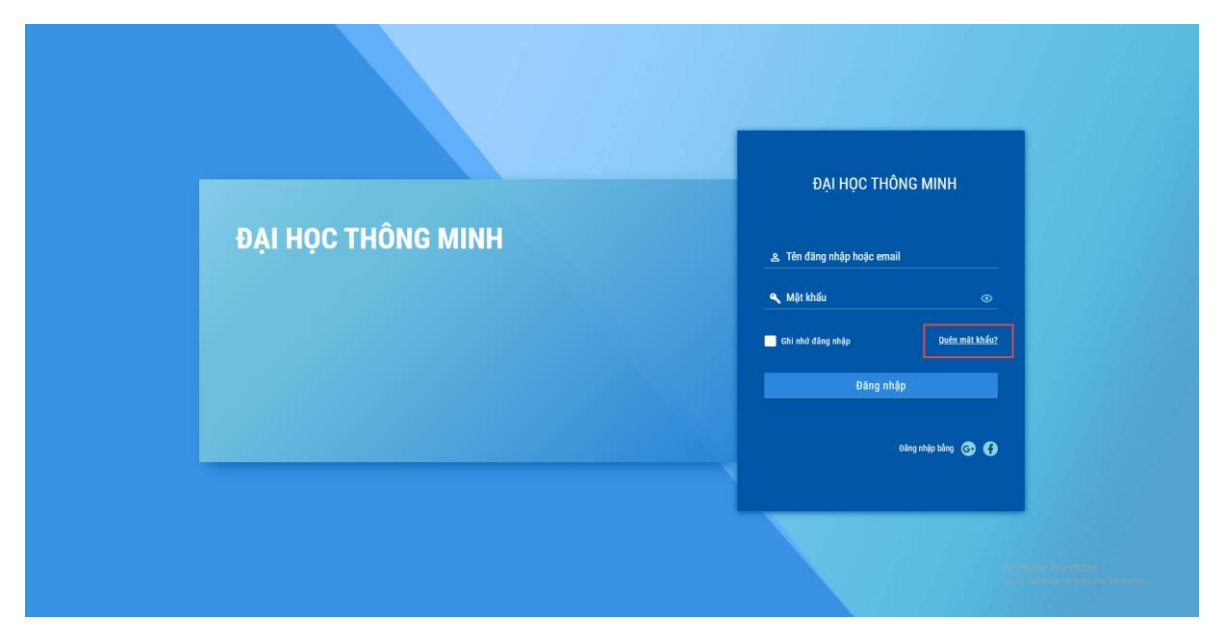

Hình 3: Màn hình chức năng lấy lại mật khẩu

<u>Bước 2</u>: Nhập email của mình sau đó nhấn chuột trái vào nút "Khôi phục" như hình sau:

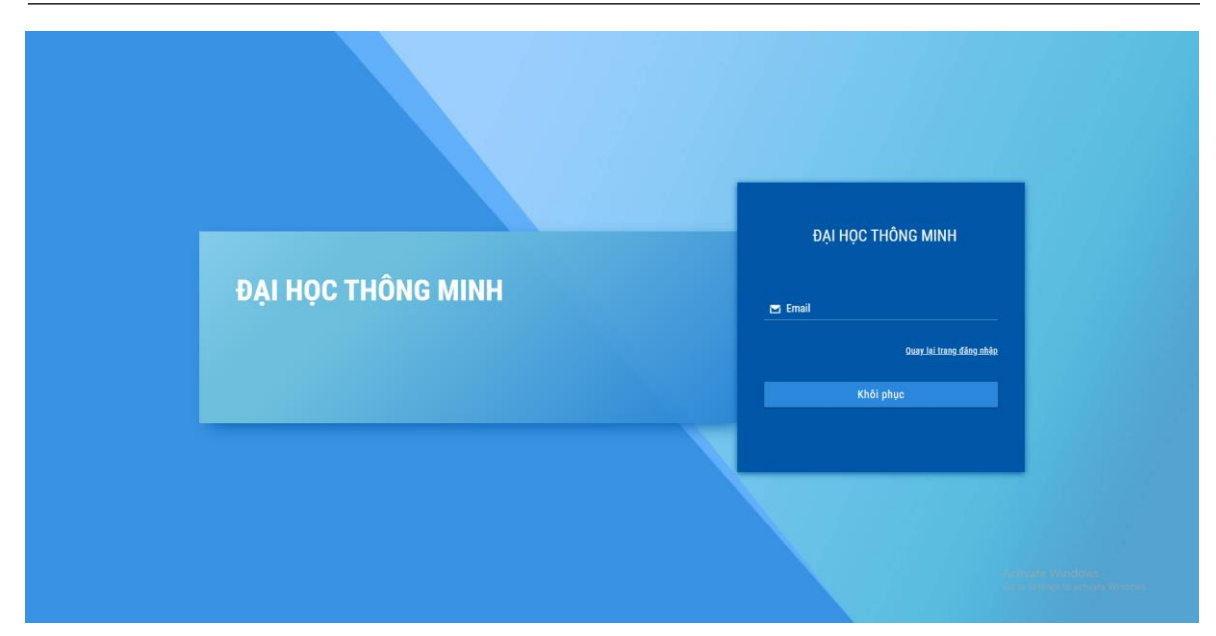

Hình 4: Màn hình nhập email lấy lại mật khẩu

Bước 3: Vào địa chỉ mail đã nhập, nhấn vào đường link nhận được trong mail.

<u>Bước 4</u>: Nhập mật khẩu mới và nhập lại mật khẩu này 1 lần nữa, sau đó nhấn nút "Đặt lại mật khẩu"

### PHÀN 2: HƯỚNG DẪN CHI TIẾT

#### 1.1. Quy trình nhập liệu

#### 1.1.1. Nhập khung chương trình đào tạo

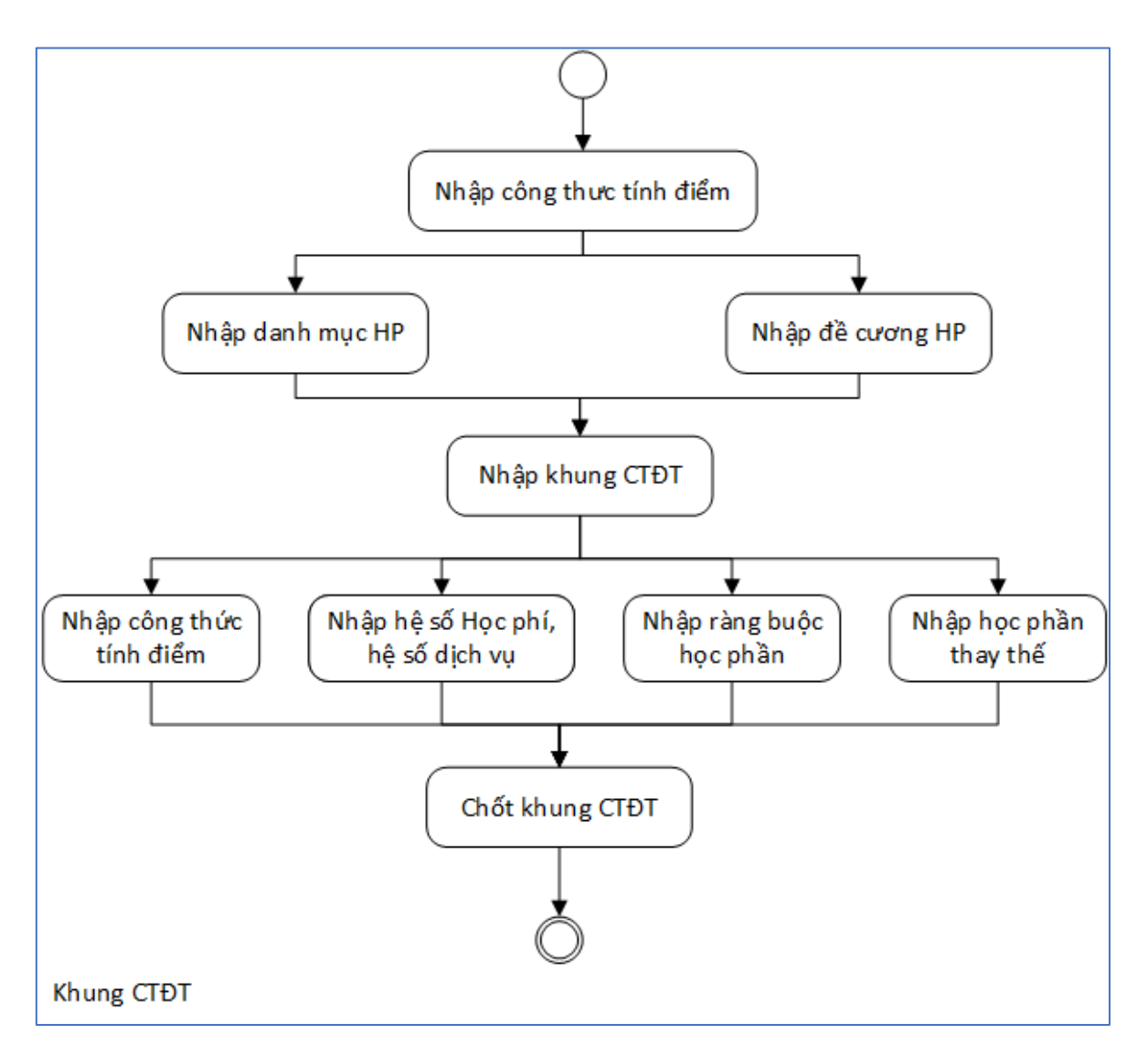

Hình 5: Khung chương trình đào tạo

#### 1.1.2. Nhập học

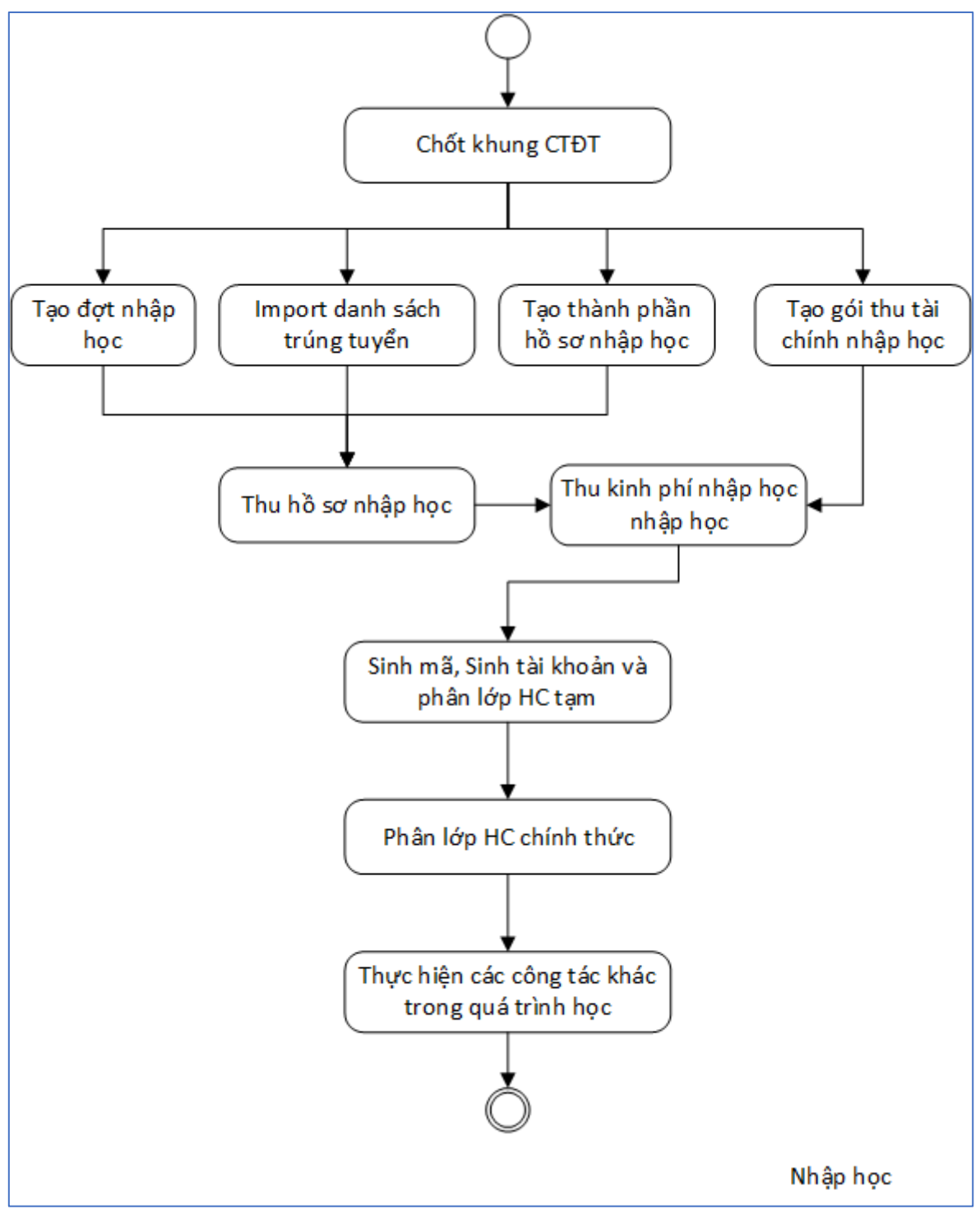

Hình 6: Nhập học

- 1.2. Thiết lập dữ liệu
- 1.2.1. Phân hệ quản trị

Để truy cập được phân hệ Quản trị, sau khi đăng nhập thành công, chọn Phân hệ tương ứng cần sử dụng

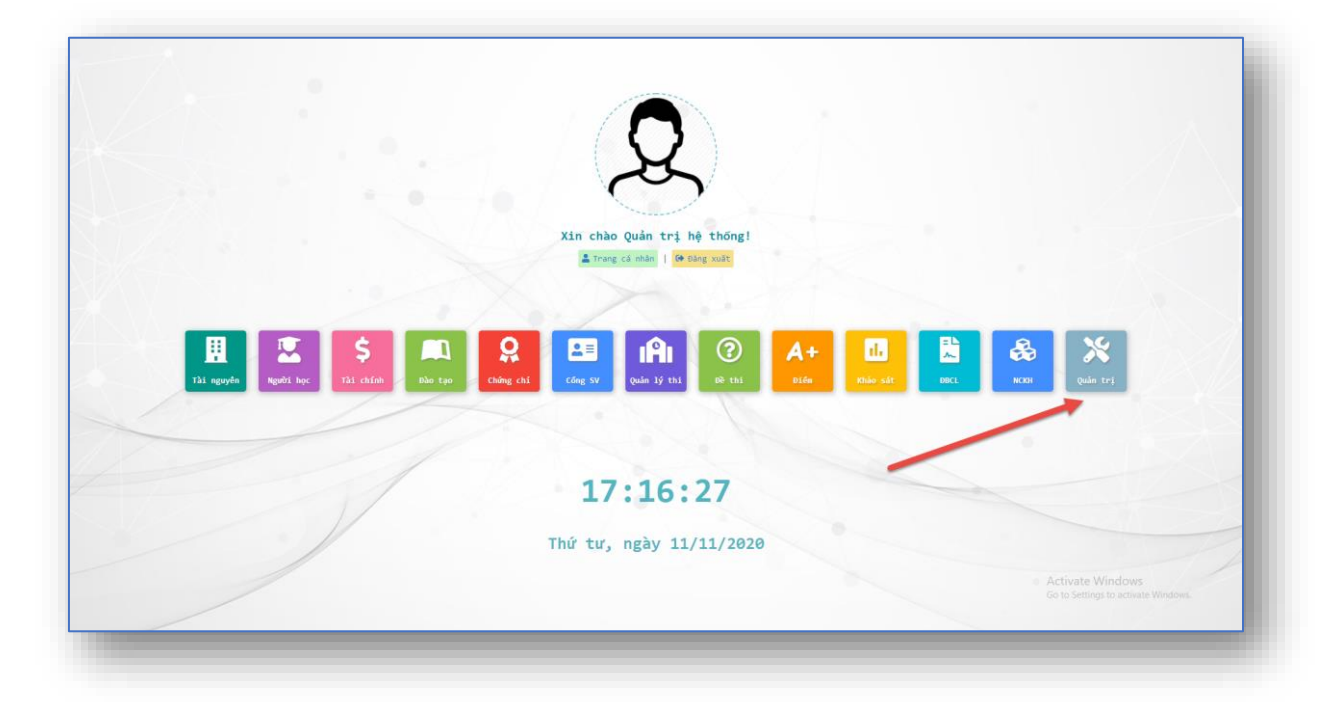

Hình 7: Màn hình phân hệ quản trị

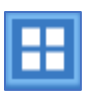

Hoặc khi muốn chuyển từ phân hệ này sang phân hệ khác, chọn biểu tượng trên thanh menu và chọn phân hệ tương ứng cần sử dụng

| E ĐẠI HỌC THÔNG MINH                 |   |      |       |                       |                             | Nhập từ khóa |             | Q Tim năng | cao 👻 🗄        | 🗘 🕐 🛛 Quản tr                | i hê thống 🙎 |
|--------------------------------------|---|------|-------|-----------------------|-----------------------------|--------------|-------------|------------|----------------|------------------------------|--------------|
| PHÂN HỆ QUÂN TRỊ HỆ THÔNG            |   | Loại | dan   | h mục                 |                             | -            |             | 1          | ę              |                              |              |
| 🗄 Quản lý chung                      | ^ | о т  | hêm r | nói                   |                             |              | Tài nguyên  | Người học  | 🗬<br>Tài chính | 1 - 10 trong tổng số 62      | > 2 \$       |
| Quản lý loại danh mục                |   |      | тт    | Mã danh mục 💠         | Tên danh mục  ≎             | lcon         | -           | •          |                | Thứ tự đ                     | Chức năng    |
| Quản lý danh mục                     |   |      | 1     | cv                    | Chức vụ                     |              |             | ×          |                |                              | 6            |
| Quản tý ngày nghỉ lễ                 |   |      | 2     | LTC                   | Loại tiểu chí               |              | Đào tạo     | Chứng chỉ  | Công SV        |                              | <b>8</b>     |
| <ul> <li>Quản lý template</li> </ul> |   |      | 3     | PLCV                  | Phân loại công việc         |              | IĤI         | (?)        | A+             |                              | <b>e</b>     |
| Quản lý hướng dẫn sử dụng            |   |      | 4     | DUTCV                 | Độ ưu tiên công việc        |              | Quần lý thi | Đề thi     | Ðiểm           |                              | <b>C</b>     |
| Cấu hình tham số hệ thống            |   |      | 5     | LOAI_VAN_BAN          | Loại văn bắn                | _            |             |            | æ              |                              | 2            |
| Quản lý đơn vị hành chính            |   |      | 6     | GIOL_TINH             | Giới tính                   | _            | Khảo sát    | DBCL       | NCKH           |                              | 6            |
| Quần lý ứng dụng                     | ~ |      | 7     | DAN TOC               | Dân tốc                     | _            |             | ×c.        |                |                              | 2            |
| Quần lý người dùng                   | ~ |      | 8     |                       | Quốc tịch                   | _            |             | ×          |                |                              |              |
| Quản lý phân quyền                   | ~ |      | 0     |                       | Mainte and high deants      |              |             | Quản trị   |                |                              |              |
| Quản lý biểu mẫu                     | ř |      | 9     | NGANH_NGHE_KINH_DOANH | Nganin ngite kinit doarin   |              |             |            |                |                              |              |
| Quản lý quy trình                    |   |      | 10    | LINH_VUC_TTHC         | Lĩnh vực thủ tục hành chính |              |             |            |                |                              |              |
| Quan ly công thực tính               |   |      |       |                       |                             |              |             |            |                |                              |              |
| Quan lý dieu kien dong               | ř |      |       |                       |                             |              |             |            |                |                              |              |
| Quan iy mann ioan                    | ž |      |       |                       |                             |              |             |            |                |                              |              |
| Quản lý tiến trình nền               |   |      |       |                       |                             |              |             |            |                |                              |              |
| Quản lý nhật ký hệ thống             | , |      |       |                       |                             |              |             |            | A              | Activate Windows             |              |
| •                                    | - |      |       |                       |                             |              |             |            |                | io to Settings to activate W |              |
| ntri.hueuni.edu.vn/admin/#           | ٩ |      |       |                       |                             |              |             |            |                |                              |              |

#### Hình 8: Loại hình danh mục

1.2.1.1. Thiết lập người dùng làm Quản trị

<u>Bước 1</u>: Tại phân hệ Quản trị, chọn menu Quản lý người dùng => Quản lý người dùng

Bước 2: Chọn phòng ban

Bước 3: Bên cạnh tên người dùng cần phân quyền, nhấn nút Xét quản trị viên

• và chọn Đồng ý để xác nhận

| PHÂN HỆ QUÂN TRỊ HỆ THÔNG              |   | Quản lý người dùng |   |           |             |             |               |         |                                                                                                    |
|----------------------------------------|---|--------------------|---|-----------|-------------|-------------|---------------|---------|----------------------------------------------------------------------------------------------------|
| 🕾 Quần lý chung                        | ~ | Tim phòng ban      | ٩ | 🖬 Thêm mớ |             |             |               | 1 - 18  | trong tổng số 18 < 🗦 🥲                                                                                                    |
| 🛙 Quần lý ứng dụng                     | ~ | <b>*</b> 1         |   | Π         | Họ và tên ≑ | Tài khoản 💠 | Thư điện tử 💠 | Chức vụ | Chức năng                                                                                                    |
| 3 Quản lý người dùng                   | ^ |                    |   | 1.        |             |             |               |         | 🕜 🔎 🤷 🔊 🔯                                                                                                    |
| Quản lý cơ cấu tổ chức                 |   |                    |   | 2 •       |             |             |               |         | 🕜 🔎 🤷 🔯                                                                                                    |
| Quần lý nhôm người dùng                |   |                    |   | 3.        |             |             |               |         | 🕜 🔎 🤷 🖬 🚺                                                                                                    |
| Quản N chức vụ                         |   |                    |   | 4 •       |             |             |               |         | 🕜 🔎 🔼 💩 🚺                                                                                                    |
| <ul> <li>Quản lý người dùng</li> </ul> |   |                    |   | 5 .       |             |             |               |         | C 🔎 🔼 💩 🚺                                                                                                    |
| Người dùng đẳng ký online              |   |                    |   | 6 •       |             |             |               |         | C P 🖸 🕹 🕻                                                                                                    |
| Quản lý tài khoản SV                   |   |                    |   | 7.        |             |             |               |         |                                                                                                    |
| Cuản lý phân quyền                     | ~ |                    |   | 8.        |             |             |               |         |                                                                                                    |
| Cudan lý pieu triph                    | Ť |                    |   |           |             |             |               |         |                                                                                                    |
| Quản lý công thức tính                 |   |                    |   | 10        |             |             |               |         |                                                                                                    |
| Quản lý điều kiện động                 | ~ |                    |   |           |             |             |               |         |                                                                                                    |
| Quần lý thanh toán                     | ÷ |                    |   |           |             |             |               |         |                                                                                                    |
| Giảm sát và triển khai                 | ~ |                    |   | 12 •      |             |             |               |         |                                                                                                    |
| Quản lý tiến trinh nền                 | ~ |                    |   | 13 •      |             |             |               |         |                                                                                                    |
| Quần lý nhật ký hệ thống               | ~ |                    |   | 14 •      |             |             |               |         | <b>Z P D b C</b>                                                                                                    |
| Khảo sát                               |   |                    |   | 15 •      |             |             |               |         | Wind Park and Park an |
| n tila chùo cànc                       | 0 |                    |   | 16 •      |             |             |               |         | 🕜 🔎 📤 🙋 📴                                                                                                    |

#### Hình 9: Quản lý người dùng

Thực hiện lại bước 3 một lần nữa nếu muốn xóa quyền quản trị viên của tài khoản đã phân quyền.

#### 1.2.1.2. Thiết lập nhóm người dùng

Chức năng này được sử dụng để tạo ra 1 nhóm người dùng được phân quyền trong việc thu kinh phí

<u>Bước 1</u>: Tại phân hệ Quản trị, chọn **Quản lý người dùng**  $\rightarrow$  **Quản lý nhóm người dùng** 

<u>Bước 2</u>: Chọn **Thêm mới** và nhập các thông tin như Mã, Tên nhóm, phân hệ, người dùng được phân quyền trong nhóm

| PHÂN HỆ QUÂN TRỊ HỆ THÔNG |     | anh s  | sách nhóm người dùr | g    |            |           |                      |             |            |                     |
|---------------------------|-----|--------|---------------------|------|------------|-----------|----------------------|-------------|------------|---------------------|
| 🛍 Quần lý chung           | . [ | 1 Thêr | n mói               |      |            |           |                      |             | 1 - 8 tron | g tổng số 8 < 🗲 🕄 1 |
| 🛙 Quần lý ứng dụng        | •   | T      |                     | Mã ¢ |            |           | Tén ≎                |             | Mô tả      | Chức năng           |
| Quản lý người dùng        | ^   | 1      |                     |      |            |           | Nhóm người dùng NCKH |             |            | <b>a</b>            |
| Quản lý cơ cấu tổ chức    |     | 2      | NCKH-Khoa-duyet     |      |            |           | Khoa - duyết đề tài  |             |            | 6                   |
| Quản lý nhóm người dùng   |     | 3      |                     |      | Sửa thông  | tin       |                      |             |            |                     |
| Quản lý chức vụ           |     | 4      | QuanTriHeThong      |      | Mā         | HanhChir  | 'n                   |             |            | e (                 |
| Quần lý người dùng        |     | 5      |                     |      | Tên        | Hành chỉ  | h                    |             |            | 2                   |
| Người dùng đãng ký online |     |        |                     |      | Phân hê    | Tất cả cá | : phân hệ            | × ~         |            |                     |
| Quản lý tài khoản SV      |     |        |                     |      | Người dùng |           |                      |             |            |                     |
| Quần lý phân quyền        | *   |        |                     |      |            |           |                      |             |            |                     |
| Quản lý biểu mẫu          | •   |        |                     |      | Mô tầ      |           |                      |             |            |                     |
| Quần lý quy trình         |     |        |                     |      |            |           |                      |             |            |                     |
| Quần lý công thức tính    |     |        |                     |      |            |           | Ð                    | Lưu "Đ Đông |            |                     |
| Quản lý điều kiện động    | *   |        |                     |      | _          |           |                      |             |            |                     |
| Quần lý thanh toán        | ×   |        |                     |      |            |           |                      |             |            |                     |
| · Giảm sát và triển khai  | *   |        |                     |      |            |           |                      |             |            |                     |
| Quản lý tiến trình nền    | *   |        |                     |      |            |           |                      |             |            |                     |
| Quản lý nhật ký hệ thống  | *   |        |                     |      |            |           |                      |             |            |                     |
| Khảo sát                  |     |        |                     |      |            |           |                      |             |            |                     |
|                           |     |        |                     |      |            |           |                      |             |            |                     |

Hình 10: Danh sách nhóm người dùng

Bước 3: Nhấn nút Lưu để cập nhật thiết lập

1.2.1.3. Loại nhóm ngành

Chức năng được sử dụng để tạo danh mục loại nhóm ngành dùng cho kế hoạch năm học và thu nhập học

<u>Bước 1</u>: Trong phân hệ quản trị, chọn **Quản lý chung**  $\rightarrow$  **Quản lý danh mục** 

Bước 2: Lọc theo danh mục Loại nhóm ngành

Bước 3: Chọn Thêm mới

| II PHÂN HỆ QUẢN TRỊ HỆ THỐNG | Da | nh m | nục Loại nhóm ngành |                                       | 2     | Loại nhóm ngành 🗸                                       |
|------------------------------|----|------|---------------------|---------------------------------------|-------|---------------------------------------------------------|
| 🚔 Quản lý chung              | ~  | Thêm | mói 3               |                                       | _     |                                                         |
| Quản lý loại danh mục        |    | π    | Mã ¢                | Tên ≎                                 | Mô tả | Mạng xã hội                                             |
| Quản lý danh mục             | 1  | 1    | KHNH                | Kế hoạch năm học                      |       | Đơn vị phụ trách                                        |
| € Quản lý ngày nghỉ lễ       |    |      |                     |                                       |       | Loai nhóm ngành                                         |
| Quản lý template             |    | 2    | тететткт            | Thu chi tai chinn theo tưng khoan thu |       | Thành phần xuất thăn                                    |
| Quản lý hướng dẫn sử dụng    |    | 3    | QLTC_TNH            | Thu nhập học                          |       | Quan hệ gia đình 🗸                                      |
|                              |    |      |                     |                                       |       |                                                         |
| Quần lý đơn vị hành chính    |    |      |                     |                                       |       |                                                         |
| 📰 Quần lý ứng dụng           | ~  |      |                     |                                       |       |                                                         |
| Quần lý người dùng           | ~  |      |                     |                                       |       |                                                         |
| Quản lý phân quyền           | ~  |      |                     |                                       |       |                                                         |
| Quản lý biểu mẫu             | ~  |      |                     |                                       |       |                                                         |
| 🚏 Quần lý quy trình          |    |      |                     |                                       |       |                                                         |
| √ Quản lý công thức tính     |    |      |                     |                                       |       |                                                         |
| Quản lý điều kiện động       | ~  |      |                     |                                       |       |                                                         |
| \$ Quản lý thanh toán        | ~  |      |                     |                                       |       |                                                         |
| 👉 Giám sát và triển khai     | ~  |      |                     |                                       |       |                                                         |
| Quản lý tiến trình nền       | ~  |      |                     |                                       |       |                                                         |
| Quản lý nhật ký hệ thống     | ~  |      |                     |                                       |       | Activate Windows<br>Go to Settings to activate Windows. |
| Tìm kiểm chức năng           | Q  |      |                     |                                       |       |                                                         |

#### Hình 11: Danh mục loại nhóm ngành

Bước 4: Nhập đầy đủ các thông tin và nhấn nút Lưu

| E PHÀN HỆ QUÂN TRỊ HỆ THÔNG                   | Danh mục Loại nhón           | n ngành |              |                  |              | Los   | i nhóm ngành        | ~                |
|-----------------------------------------------|------------------------------|---------|--------------|------------------|--------------|-------|---------------------|------------------|
| 📾 Quản lý chung                               | <ul> <li>Thêm mới</li> </ul> |         |              |                  |              |       | 1 - 3 trong tổng số | 3 < > 0 0        |
| 🗣 Quẩn lý loại đanh mục                       | Π                            | Mā c    |              | Tên o            |              | Mô tả | sử dụng c           | Thứ tự Chức năng |
| <ul> <li>Quản lý danh mục</li> </ul>          | T KHNH                       |         |              | Kế hoạch năm học |              |       |                     |                  |
| 👻 Quản lý ngày nghỉ lễ                        | 2 TCTCTFRT                   |         | Sửa thông ti | in danh mục      |              |       | 2                   | 12 0             |
| e Quản lý template                            |                              |         | ма           | OLTC TNH         |              |       |                     | 20               |
| <ul> <li>Quản lý hưởng đần sử dụng</li> </ul> |                              |         |              | The state has    |              |       |                     |                  |
| 🗣 Cầu ninh tham số hệ thống                   |                              |         | Ten          | inu map noc      |              |       |                     |                  |
| 🛛 Quản lý đơn vị hành chính                   |                              |         | Thứ tự       |                  |              |       |                     |                  |
| 🛙 Quần 🕅 ứng dụng                             | u l                          |         | Sử dụng      |                  | _            |       |                     |                  |
| Guilin IV người thing                         | *                            |         | lcon         |                  |              |       |                     |                  |
| Đ. Quản lý phân quyển                         | ~                            |         | Image        | + Chon           |              |       |                     |                  |
| S Quản N biểu mẫu                             | u                            |         | Mô tả        |                  |              |       |                     |                  |
| Cusin lý quy trinti                           |                              |         |              |                  |              |       |                     |                  |
| Quản lý cống mức tính                         |                              |         |              |                  | 🗃 Lưu 🖱 Đông |       |                     |                  |
|                                               | u                            |         |              |                  |              |       |                     |                  |
| Curde M thanh toda                            |                              |         |              |                  |              |       |                     |                  |

Hình 12: Sửa thông tin danh mục

#### 1.2.2. Phân hệ quản lý người học

Các chức năng tiếp theo sẽ được thao tác tại phân hệ Người học, thực hiện chuyển phân hệ tương tự như đã hướng dẫn phía trên (phân hệ Quản trị)

#### 1.2.2.1. Quy ước mã sinh viên

Chức năng sử dụng để thiết lập quy tắc tự động sinh mã sinh viên.

Để vào được chức năng này, trong menu **Danh mục chung**, chọn **Quy ước mã** sinh viên

#### 1.2.2.1.1 Thêm mới

Bước 1: Tại màn hình danh sách, chọn nút Thêm mới

| E PHÀN HỆ QUẢN LÝ NGƯỜI HỌC                                                                                                    | Quy | / ướ | c cấp mã người họ | oc                           |                       |                                                                                                    |           |
|----------------------------------------------------------------------------------------------------|-----|------|-------------------|------------------------------|-----------------------|----------------------------------------------------------------------------------------------------|-----------|
| Quản lý trọ cấp xã hội ~                                                                                                    |     | Thêm | mói               |                              |                       | 1 - 2 trong tổng số 2 🛛 💭                                                                                                    | <> \$     |
| Danh mục chung                                                                                                    |     | тт   | Mã ¢              | Tên                          | Mã quy tắc            | Mô tả                                                                                                    | Chức năng |
| <ul> <li>Đối tượng chính sách</li> <li>Nhóm đối tượng chính sách</li> <li>Loai xết duyết</li> <li>Đơi xết duyết</li> </ul>                                                          |     | 1    | QuyUocMaSVK54     | Quy ước mả sinh viên K54     | 195(MANGANH)(STT0000) | PIEBNOTOA) : Noh shda<br>(JAAHE) : Mai Mado tao<br>(JAAHE) Mai Mai ngian dalo tao<br>(JAAHEAHHE) : Mai ngian dalo tao (Bó quy đinh)<br>(JAAHEAHHEA) : Mai ngian dalo tao (Bó quy đinh)<br>(JAHEATT) : Mai dalo kureng dalo da<br>(STT) : Soft mir d                         | <b>C</b>  |
| Diều kiện xét     Loai quyết định     Loai giấy tở     Triánh phản hồ sơ     Diối tựcma đảo tao                                                                                     |     | 2    | MaSV-TheoBo       | Quy ước mã sinh viên theo Bộ | 195(MANGANHBO)(STT)   | (NENKHCA): Néh khóa<br>(MAHE): Mi hi dao tao<br>(MANCANH): Mi nghini dia tao<br>(MANCANHEO): Ji Mi nghini dia tao (bô quy đình)<br>(MANCANHEO): Ji Mi di turong dia tao<br>(KYHEUDTOT): Ji Mi di turong dia tao<br>(KYHEUDTOT): Ji Mi di turong dia tao<br>(STT): Số thứ tr | C O       |
| <ul> <li>Hình thức tuyển sinh</li> <li>Đối tương ưu tiên</li> <li>Đối tượng tuyển sinh</li> <li>Đôn vị tiến kết</li> <li>Trang thái người học</li> <li>Hình thức kỹ luật</li> </ul> |     |      |                   |                              |                       |                                                                                                    |           |
| Cây quyết định     Quy ước mã sinh viên                                                                                                    |     |      |                   |                              |                       | Activate Windows<br>Go to Settings to activate Wind                                                                                                    | lows.     |

#### Hình 13: Thêm mới quy ước mã người học

<u>Bước 2:</u> Hệ thống hiển thị cửa sổ thêm mới dữ liệu. Thực hiện **nhập đầy đủ các** trường thông tin bắt buộc được đánh dấu đỏ

| PHÀN HỆ QUÂN LÝ NGƯỜI HỌC                                                                     | Quy ước | cấp mã người họ | c           |                                                                                                    |                                                                   |            |        |                                                                                                    |          |
|-----------------------------------------------------------------------------------------------|---------|-----------------|-------------|----------------------------------------------------------------------------------------------------|-------------------------------------------------------------------|------------|--------|----------------------------------------------------------------------------------------------------|----------|
| 🛚 Quản lý trở cấp xã tiến 🗸 🗸                                                                 | Thêm mê |                 |             | 1 - 2 trong tổng số 2 🛛 < 🔾 🕻                                                                                                    |                                                                   |            |        |                                                                                                    |          |
| Danh mục chung                                                                                | Π       | Mà ¢            |             | Tên                                                                                                    |                                                                   | Mã quy tắc |        | Mô tả                                                                                                    | Chức năn |
| Eði twong chinh sách                                                                          |         |                 | Thêm mới qu | ược mã người học                                                                                                    |                                                                   |            |        | (MENKHOA) - Niên khóa                                                                                                    |          |
| <ul> <li>Anöm dői tayong chím sách</li> <li>szej sét duyét</li> </ul>                         | D. 1. 6 | uyUocMaSVK54    | G Mā<br>Tên | QuyUocMaSVK54<br>Quy ước mã sinh viên K5-                                                                                         | 4                                                                 |            |        | (MANGANH), Má ngành đào tao<br>(MANGANH), Má ngành đào tao<br>(MANGANHĐO) (Má ngành đào tao (Bộ quy định)<br>(MADTDT), Mã đối tương đào tao<br>(YYHELUCTT), Mã Sối tương đào tao |          |
| <ul> <li>Oct xét duyét</li> <li>Diểu tiên xét</li> </ul>                                      |         |                 | Mã quy tắc  | 195{MANGANH}(STT:000                                                                                                    | 0)                                                                |            |        | (STT) Số thủ tự<br>(NEENIGHOA) Niên khóa                                                                                                    |          |
| <ul> <li>Loai quyết định</li> <li>Loai giấy từ</li> </ul>                                     |         | faSV-TheoBo     | Q Hướng dẫn | (NIENKHOA) : Niên khóa<br>(MAHE) : Mã hệ đào tao                                                                                  |                                                                   |            |        | (MAHE): Mā né dao tao<br>(MANGANH): Mā ngành đào tạo<br>(MANGANHBO): Mã ngành đào tao (Bố quy đình)<br>(MADTDT): Mã đối tượng đào tạo                                            | or c     |
| <ul> <li>Thanh phân hỏ sơ</li> <li>Đối tương đảo tạo</li> <li>Hình thức tuyến sinh</li> </ul> |         |                 |             | (MANGANH) : Mã ngành đà<br>(MANGANHBO) : Mã ngành<br>(MADTDT) : Mã đối tượng đ<br>(KYHIEUDTDT) : Mã đối kỳ h<br>(STT) : Số thứ tự | o tạo<br>đào tạo (Bồ quy định)<br>ào tạo<br>nêu đối tượng đào tạo |            |        | (KYHIEUUTOT) : thể số kỳ hiệu đối tương đảo tạo<br>(STT) : Số mứ tự                                                                                                    |          |
| <ul> <li>Đối tượng ưu tiên</li> <li>Đối tượng tuyến sinh</li> </ul>                           |         |                 | Khóa mã     |                                                                                                    | Khóa bắn ghi                                                      |            |        |                                                                                                    |          |
| 🗣 Đơn vì tiên kết                                                                             |         |                 |             |                                                                                                    |                                                                   | E Lu       | D Đóng |                                                                                                    |          |
| Trang thái người học                                                                          |         |                 |             |                                                                                                    |                                                                   |            |        |                                                                                                    |          |
| 🖶 Hinh thức kỷ kiệt                                                                           |         |                 |             |                                                                                                    |                                                                   |            |        |                                                                                                    |          |
| <ul> <li>Cây quyết định</li> <li>Quy trúc mã sinh viên</li> </ul>                             |         |                 |             |                                                                                                    |                                                                   |            |        |                                                                                                    |          |
|                                                                                               |         |                 |             |                                                                                                    |                                                                   |            |        |                                                                                                    |          |

#### Hình 14: Nhập thông tin thêm mới

Tại trường **Mã quy tắc**: nhập các mã thành phần theo thứ tự để tạo ra mã sinh viên, dựa vào hướng dẫn phía dưới

Nếu danh sách import đã có mã thì chỉ cần tạo quy tắc có tên là Không sinh mã

Bước 3: Sau khi nhập đủ thông tin, chọn Lưu để cập nhật quy tắc

1.2.2.1.2 Chỉnh sửa thông tin

Bước 1: Click chọn nút i tại bản ghi cần chỉnh sửa

| E PHÂN HỆ QUÂN LÝ NGƯỜI HỌC                                                                                                    | Quy | uớ     | c cấp mã người họ | ic .                         |                         |                                                                                                    |         |
|----------------------------------------------------------------------------------------------------|-----|--------|-------------------|------------------------------|-------------------------|----------------------------------------------------------------------------------------------------|---------|
| Quản lý trợ cấp xã hội ~                                                                                                    | •   | nhêm I | mói               |                              |                         | 1 - 2 trong tổng số 2 🛛 🕫 🤇                                                                                                    | > ¢     |
| Danh mục chung                                                                                                    |     | тт     | Mã ¢              | Tên                          | Mã quy tắc              | Mô tả Chứ                                                                                                    | /c năng |
| <ul> <li>Đối tương chính sách</li> <li>Nhôm đối tương chính sách</li> <li>Loại xêt duyệt</li> <li>Đơi xêt duyệt</li> </ul>                                                                                                    |     | 1      | QuyUocMaSVK54     | Quy ước mẫ sinh viên K54     | 195(MANGAN+9(ISTT.0000) | P(EE)NOF(A) - Nofe shots<br>(MAHE): Mal Hodo top<br>(MAHCSAHE): Mal regiant diso top<br>(MAHCSAHEO) - Mal regiant diso top (80 quy dinh)<br>(MAHCSAHEO) - Mal regiant diso top (80 quy dinh)<br>(KYHELOCTOT): Mal soft hield dist torong diab top<br>(KYHELOCTOT): Mal soft hield dist torong diab top |         |
| Diều kiện xét     Diều kiện xét     Diều kiện xét     Diảu quyết định     Diảu giấy tớ     Thành phản hỗ sơ     Diất tựơng đào tạo                                                                                                    |     | 2      | MaSV-TheoBo       | Quy ước mã sinh viên theo Bộ | 195(MANGANHBO)(STT)     | (NEINOHCA): Nikh khóa<br>(IAAHE): Mă hệ đảo tạo<br>(IAANGANH): Mẫ ngănh đảo tạo<br>(IAANGANHO): Nă ngănh đảo tạo (bộ quy đình)<br>(IAANGCH): Nă đó khương đảo tạo<br>(STT): Số thứ tự                                                                                                    | 0       |
| <ul> <li>Hinh thức tuyển sinh</li> <li>Đối tương ưu tiên</li> <li>Đối tương tuyển sinh</li> <li>Đối tương tuyển sinh</li> <li>Đôn việ nh kết</li> <li>Trang thái người học</li> <li>Hinh thức kỳ luật</li> <li>Cây quyết định</li> </ul> |     |        |                   |                              |                         |                                                                                                    |         |
| Quy ước mã sinh viên                                                                                                    |     |        |                   |                              |                         | Activate Windows<br>Go to Settings to activate Windows.                                                                                                    |         |
| Tìm kiểm chức năng 🔍 🍳                                                                                                    |     |        |                   |                              |                         |                                                                                                    |         |

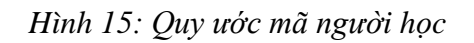

<u>Bước 2:</u> Hệ thống hiển thị cửa sổ Thông tin chi tiết. Thực hiện chỉnh sửa thông tin cần thiết

<u>Bước 3:</u> Click **Lưu** để lưu lại thông tin. Hoặc chọn **Đóng** để hủy thao tác và quay lại màn hình danh sách quy ước

| II PHÂN HỆ QUÂN LÝ NGƯỜI HỌC        |   | Quy         | uớc c   | cấp mã ngườ  | i học |             |                                              |                                           |   |             |      |                                                                                 |     |         |
|-------------------------------------|---|-------------|---------|--------------|-------|-------------|----------------------------------------------|-------------------------------------------|---|-------------|------|---------------------------------------------------------------------------------|-----|---------|
| 🗢 Quản II) nhập học                 |   | <b>D</b> 10 | hem mik |              |       |             |                                              |                                           |   |             |      | 1 - 2 trong tổng số 2                                                           | 0 ( | > 0     |
| 😂 Quần 🖗 thổ sơ người học           | * |             | π       | Mă e         |       |             | Tên                                          |                                           | N | tā quy tāc  |      | Mô tâ                                                                           | Ch  | úc năng |
| <ul> <li>Điểm rên kuyên</li> </ul>  | * |             |         |              |       | Sửa quy ước | c mã người học                               |                                           |   |             |      | (NENKHOA) Niên khóa                                                             |     |         |
| 🖽 Quản lý cấp phải thể              | ¥ |             |         |              |       | ма          | OuvLocMaSVK54                                |                                           |   |             |      | (MANGANH) Mã ngành đào tạo                                                      |     |         |
| 🏜 Quyết đình học tập                |   |             | 1 0     | uyUocMaSVK54 | G     | The         | Our unio mã sint util                        | n VEI                                     |   |             | 5    | (MANGANHBO) : Ma nganh dao tao (Bo quy dinh)<br>(MADTDT) : Mā đối tượng đào tạo |     |         |
| <ul> <li>Ηδ tro đột xuất</li> </ul> |   |             |         |              |       |             | dorpatalionalistic                           | 11 NO4                                    |   |             |      | (KYHIEUDTDT) Mà số kỳ hiệu đối tượng đào tạo<br>(STT) : Số thứ tự               |     |         |
| 🗣 : Quản IV miền giảm               | ¥ |             |         |              |       | Ma duy tac  | 195(MANGANH)(51                              | 1.0000)                                   |   |             | . 1  | (NEENKHOA) Niên khóa                                                            |     |         |
| Chuim lý học bỏng                   | * |             |         |              |       |             |                                              |                                           |   |             | - 10 | [MAAHE] : Mã hệ đảo tạo                                                         |     |         |
| Cuản lý học trống tài trợ           | * |             | 2 M     | laSV-TheoBo  | q     | Hướng dẫn   | (NIENKHOA) : Niên kh                         | óa                                        |   |             |      | (MANGANHBO) Mã ngành đào tạo (Bồ quy định)                                      | 1   |         |
| Quyết đình xử tý học vụ             | v |             |         |              |       |             | (MAHE) : Mã hệ đào tạ<br>(MANGANH) : Mã ngài | 0<br>1h đảo tạo                           |   |             | - 1  | (KYHIEUDTDT) - Má số kỳ hiệu đối tượng đảo tạo                                  |     |         |
| 🚓 Hồ trợ chi phi học tập            | * |             |         |              |       |             | (MANGANHBO) : Mã n<br>(MADTDT) : Mã đối tực  | gành đào tạo (Bộ quy định)<br>vng đào tạo |   |             | - 1  | (STT) : Số mủ tự                                                                |     |         |
| Quản lý khen thưởng                 | * |             |         |              |       |             | (KYHIEUDTDT) : Mā si<br>(STT) - Số thứ hự    | ố ký hiệu đối tượng đào tạo               |   |             | - 1  |                                                                                 |     |         |
| 🐍 Quản lý kỹ tuật                   | ¥ |             |         |              |       | Khia mã     | (011): 00 00 00                              | Vhán bảo nhi                              |   |             | - 1  |                                                                                 |     |         |
| Quản V) đối tương chính sách        |   |             |         |              |       | Kilua Ina   |                                              | Kitoa ban gin                             |   |             | . 1  |                                                                                 |     |         |
| 🖪 - Quản lý trợ cấp xã nội          | × |             |         |              |       |             |                                              |                                           |   | 🖬 Lưu 🏷 Đón | 9    |                                                                                 |     |         |
| 🖾 Danh mục chung                    | ^ |             |         |              |       | _           |                                              |                                           |   |             |      |                                                                                 |     |         |
| Đối tượng chính sách                |   |             |         |              |       |             |                                              |                                           |   |             |      |                                                                                 |     |         |
| er Nhóm đối tượng chính sách        |   |             |         |              |       |             |                                              |                                           |   |             |      |                                                                                 |     |         |
| 🖬 Loai xét duyêt                    |   |             |         |              |       |             |                                              |                                           |   |             |      |                                                                                 |     |         |
| Tim kiếm chức năng                  | a |             |         |              |       |             |                                              |                                           |   |             |      |                                                                                 |     |         |

Hình 16: Sửa quy ước mã người học

- 1.2.2.1.3 Xóa dữ liệu
  - Chọn nút 💼 bên cạnh bản ghi và xác nhận để xóa dữ liệu
  - Click chọn nhiều bản ghi và chọn nút dể xóa cùng lúc nhiều bản ghi

| Quản lý đảng ký học     | ~ | Đ T | 'nêm I | mới     |                        | 1 - 6 trong tổng số 6 🛛 🕄 | < > 4      |
|-------------------------|---|-----|--------|---------|------------------------|---------------------------|------------|
| Danh mục chung          | ^ |     | тт     | Mã hệ ≑ | Tên hệ  ≑              | Tên tiếng anh  ≑          | Chức năng  |
| Nhóm ngành              |   |     | 1      | cq      | Hệ đào tạo ĐHCQ        |                           | 6          |
| Hệ đào tạo              |   |     | 2      | DTTX    | Hệ đào tạo TX          |                           | 2          |
| Khóa học                |   |     | 3      | VIVH    | Hê đào tao VLVH        |                           |            |
| Ngành học               |   |     |        |         |                        |                           |            |
| 🛛 Học kỳ                |   |     | 4      | THPT    | He dao tao THPT Chuyen |                           |            |
| Năm học                 |   |     | 5      | THSP    | Hệ đào tạo THSP        |                           | Z 🛍 Xóa    |
| Khối kiến thức          |   |     | 6      | SDH     | Hệ đào tạo SĐH         |                           | <b>e</b> 🗊 |
| Danh sách học phần      |   |     |        |         |                        |                           |            |
| 🛛 Loại học phần         |   |     |        |         |                        |                           |            |
| Loại ràng buộc học phần |   |     |        |         |                        |                           |            |

Hình 17: Danh sách hệ đào tạo

#### 1.2.2.1.4 Xuất excel

Click chọn nhiều bản ghi và chọn nút Xuất các mục đã chọn để xuất excel các bản ghi đã chọn.

1.2.2.2. Thành phần hồ sơ

Chức năng giúp lưu trữ danh sách các thành phần hồ sơ và thiết lập liên quan. Để vào được chức năng này, trong menu **Danh mục chung**, chọn "Thành phần hồ sơ"

1.2.2.2.1 Thêm mới

Bước 1: Tại màn hình danh sách, chọn nút Thêm mới

| 🕽 Quản lý trợ cấp xã hội 🛛 🗸                                                | Thêm | mói      |                                                                                                  |          |                |                         |                       |                              |                          | 1                   | - 9 trong tổng số 9 <                 | > 0     |
|-----------------------------------------------------------------------------|------|----------|--------------------------------------------------------------------------------------------------|----------|----------------|-------------------------|-----------------------|------------------------------|--------------------------|---------------------|---------------------------------------|---------|
| Danh mục chung                                                              | тт   | Mã ¢     | Tên ≎                                                                                            | Thứ tự 🗢 | Loại giáy tờ   | Số lượng bản<br>chính ‡ | Số lượng bản sao<br>¢ | Số lượng bản<br>công chứng ‡ | Ghi chú ≑                | Sử dụng 💠           | Thuộc đối tượng<br>ưu tiên ¢          | Chức nă |
| <ul> <li>Đối tượng chính sách</li> <li>Nhóm đối tượng chính sách</li> </ul> | 1    | GKS      | Giấy khai sinh (bản<br>sao theo quy định<br>của Bộ Tư pháp)                                      | 1        | Hồ sơ nhập học |                         | 1                     |                              |                          | •                   |                                       | ø       |
| Loại xét duyệt                                                              | 2    | HOCBA    | Bản gốc Học bạ<br>Trung học phố<br>thông                                                         | 1        | Hồ sơ nhập học | 1                       |                       |                              | Học bạ PTTH bản<br>chính |                     |                                       | Ø       |
| <ul> <li>Đợt xét duyệt</li> <li>Điều kiện xét</li> </ul>                    | 3    | GBTT     | Giấy báo trúng<br>tuyên (nạp bản sao<br>có công chứng)                                           | 3        | Hồ sơ nhập học |                         |                       | 1                            |                          |                     |                                       | ø       |
| € Loại quyết định                                                           | 4    | BTN      | Giấy chứng nhận<br>tốt nghiệp Trung<br>học phổ thông hoặc                                        | 4        | Hồ sợ nhập học |                         |                       | 1                            |                          |                     |                                       | 7       |
| <ul> <li>Loại giảy từ</li> <li>Thình thình thình</li> </ul>                 |      |          | bản sao có công<br>chứng)                                                                        |          |                |                         |                       |                              |                          |                     |                                       | _       |
| Dối tượng đào tạo     Hình thức tưyển sinh                                  | 5    | CAMKETNQ | Bản cam kết thực<br>hiện nội quy của<br>Nhà trường (theo<br>mẫu gửi kêm giấy<br>báo trùng tuyển) | 5        | Hồ sơ nhập học | 1                       |                       |                              |                          |                     |                                       | ø       |
| Đối tượng ưu tiên                                                           | 6    | ANH34    | Ảnh màu cỡ 3 x 4<br>(ghi đầy đủ họ tên,<br>ngành trúng tuyển)                                    | 6        | Hồ sơ nhập học | 1                       |                       |                              |                          |                     |                                       | ß       |
| ຍ Đối tượng tuyển sinh<br>ຍ Đơn vị liên kết                                 | 7    | LYLICHSV | Lý lịch sinh viên<br>(Theo mẫu quy<br>định)                                                      | 2        | Hồ sơ nhập học | 1                       |                       |                              |                          |                     |                                       | ø       |
| Trạng thái người học                                                        | 8    | CMND     | Bản sao<br>CMND/CCCD                                                                             |          | Hồ sơ nhập học |                         | 1                     |                              |                          |                     |                                       | R,      |
| Hinh thức kỷ luật                                                           | 9    | DTUT     | Giấy chứng nhận<br>đổi tượng được ưu<br>tiên (nếu có)                                            |          | Hồ sơ nhập học |                         |                       | 1                            |                          |                     |                                       | ø       |
| Cây quyết định     Quy ước mã sinh viên                                     |      |          |                                                                                                  |          |                |                         |                       |                              |                          | Activat<br>Go to Se | te Windows<br>ttings to activate Wind | lows.   |

Hình 18: Danh sách thành phần hồ sơ

<u>Bước 2:</u> Hệ thống hiển thị cửa sổ thêm mới dữ liệu. Thực hiện nhập và chọn đầy đủ các trường thông tin.

| PHÂN HỆ QUẢN LÝ NGƯỜI HỌC                | Dani | h sá  | ich thành phầr | n hồ sơ                |                |                            |                          |                       |                              |                          |           |                              |         |
|------------------------------------------|------|-------|----------------|------------------------|----------------|----------------------------|--------------------------|-----------------------|------------------------------|--------------------------|-----------|------------------------------|---------|
| 3 Quản lý trợ cấp xã hội 🗸 🗸             |      | hêm r | móri           |                        |                |                            |                          |                       |                              |                          |           | 1 - 9 trong tổng số 9 🛛 🔇    | > 0     |
| 🗄 Danh mục chung 🔷 💊                     |      | π     | Mā ¢           | Tên ≎                  | Thứ tự         | Loại giáy tờ               | Số lượng bản<br>chính ‡  | Số lượng bản sao<br>¢ | Số lượng bản<br>công chứng ‡ | Ghi chú 💠                | Sử dụng 🗢 | Thuộc đối tượng<br>ưu tiên ¢ | Chức nă |
| Đối tượng chính sách                     |      | 1     |                | G<br>S Thông tin chi t | iết thành phần | hồ sơ                      |                          |                       |                              |                          |           |                              | 8       |
| Nhóm đối tượng chính sách                |      |       |                | a                      | _              |                            |                          |                       |                              | _                        |           |                              |         |
| <ul> <li>Loai xêt duyêt</li> </ul>       |      | 2     |                | Tr Mă                  |                | 3KS                        | Thứ tự                   | 1                     |                              | Học bạ PTTH bản<br>shinh |           |                              | Ø       |
| Dot xét duyệt                            |      |       |                | G                      |                | Giấy khai sinh (bắn sao th | eo quy định của Bộ Tư ph | áp)                   |                              |                          |           |                              |         |
| Điều kiện xét                            |      |       |                | cc Loại giảy tờ        |                | ið sơ nhập học 🛛 🗙         | ✓ Số lượng bản chính     |                       |                              |                          |           |                              |         |
| Ecai quyết định                          |      |       |                | G<br>Số lượng bản sao  |                | I                          | Số lượng bản công c      | hứng                  |                              |                          |           |                              |         |
| 🛛 Loại giấy tờ                           |      | 4     | BTN            | Ghi chú                |                | Doạn văn 🗸 🖌 🖌             | I S A V Z                |                       | ≣ ∷ × ⊨ ×                    |                          |           |                              | ß       |
|                                          |      |       |                | ct                     |                |                            |                          |                       |                              |                          |           |                              |         |
| ⊕ Đối tương đào tạo                      |      | 5     |                | ni<br>Ni               |                |                            |                          |                       |                              |                          |           |                              | e       |
| Hình thức tuyển sinh                     |      |       |                | m<br>be                |                |                            |                          |                       |                              |                          |           |                              |         |
| Đối tượng ưu tiên                        |      | 6     |                | Ái<br>(g Sử dụng       |                | D                          | Thuộc đối tượng ưu       | tiên                  |                              |                          |           |                              | ß       |
| Đối tượng tuyển sinh                     |      |       |                | nç                     |                |                            |                          |                       |                              |                          |           |                              |         |
| Đơn vị liên kết                          |      | 7     |                | đ                      |                |                            |                          |                       | 🔁 Lưu 🏷 Đóng                 |                          |           |                              | ß       |
| <ul> <li>Trạng thải nguồi học</li> </ul> |      | 8     |                | Bản sao<br>CMND/CCCD   |                | Hồ sơ nhập học             |                          | 1                     |                              |                          |           |                              | ß       |
| Hinh thức kỷ luật                        |      |       |                | Giấy chứng nhận        |                |                            |                          |                       |                              |                          |           |                              |         |
|                                          |      | 3     |                | tiên (nêu có)          |                | no sơ nhập học             |                          |                       |                              |                          | ~         | <u>~</u>                     | 8       |

Hình 19: Thông tin chi tiết thành phần hồ sơ

<u>Bước 3:</u> Chọn **Lưu** để cập nhật dữ liệu hoặc nhấn nút **Đóng** khi không muốn tạo bản ghi mới và quay lại màn hình danh sách.

1.2.2.2.2 Chỉnh sửa thông tin

Bước 1: Click chọn biểu tượng <sup>II</sup> hoặc chọn click vào **Mã bản ghi** đã có

| Curẩn lý trợ cấn xã bội                                                                       | Thêm | mói      |                                                                                                    |          |                |              |                  |                              |                          |           | 1 - 9 trong tổng số 9 🔇 | > 0     |
|-----------------------------------------------------------------------------------------------|------|----------|----------------------------------------------------------------------------------------------------|----------|----------------|--------------|------------------|------------------------------|--------------------------|-----------|-------------------------|---------|
| Danh mục chung                                                                                | тт   | Mã ¢     | Tên ≎                                                                                                    | Thứ tự 🌣 | Loại giáy tờ   | Số lượng bản | Số lượng bản sao | Số lượng bản<br>công chứng đ | Ghi chú 🌩                | Sử dụng ¢ | Thuộc đối tượng         | Chức nă |
| Đối tượng chính sách                                                                          | 1    | GKS      | Giấy khai sinh (bản<br>sao theo quy định<br>của Bộ Tự phận)                                                 | 1        | Hồ sơ nhập học | ciiiii ¢     | 1                | cong chang ¢                 |                          |           | ou den ¢                | œ I     |
| <ul> <li>Nhóm doi tượng chính sách</li> <li>Loại xét duyệt</li> </ul>                         | 2    | носва    | Bản gốc Học bạ<br>Trung học phố<br>thông                                                                    | 1        | Hồ sơ nhập học | 1            |                  |                              | Học bạ PTTH bản<br>chính |           | 1                       | <b></b> |
| <ul> <li>Đợt xét duyệt</li> <li>Điều kiện xét</li> </ul>                                      | 3    | GBTT     | Giấy bảo trúng<br>tuyên (nạp bản sao<br>có công chứng)                                                      | 3        | Hồ sơ nhập học |              |                  | 1                            |                          |           |                         |         |
| ຍ Loại guyệt định<br>ຍ Loại giấy tờ                                                           | 4    | BTN      | Giấy chứng nhận<br>tốt nghiệp Trung<br>học phổ thông hoặc<br>bằng TN THPT (nạp<br>bằn sao có công<br>chứng) | 4        | Hồ sơ nhập học |              |                  | 1                            |                          |           |                         | ø       |
| <ul> <li>Thành phản hồ sơ</li> <li>Đối tượng đào tạo</li> <li>Hình thức tuyển sinh</li> </ul> | 5    | CAMKETNQ | Bản cam kết thực<br>hiến nội quy của<br>Nhà trưởng (theo<br>mẫu gửi kêm giấy<br>bảo trùng tuyến)            | 5        | Hồ sơ nhập học | 1            |                  |                              |                          |           |                         | @       |
| Đối tượng ưu tiên                                                                             | 6    | ANH34    | Ấnh màu cỡ 3 x 4<br>(ghi đầy đủ họ tên,<br>ngành trúng tuyến)                                               | 6        | Hồ sơ nhập học | 1            |                  |                              |                          |           |                         | Ø       |
| <ul> <li>Đối tượng tuyển sinh</li> <li>Đơn vị liên kết</li> </ul>                             | 7    | LYLICHSV | Lý lịch sinh viên<br>(Theo mẫu quy<br>định)                                                                 | 2        | Hồ sơ nhập học | 1            |                  |                              |                          |           |                         | ø       |
| Trạng thái người học                                                                          | 8    | CMND     | Bản sao<br>CMND/CCCD                                                                                        |          | Hồ sơ nhập học |              | 1                |                              |                          |           |                         | ß       |
| <ul> <li>Hình thức kỷ luật</li> <li>Cây quyết định</li> </ul>                                 | 9    | DTUT     | Giấy chứng nhận<br>đối tượng được ưu<br>tiên (nếu có)                                                       |          | Hồ sơ nhập học |              |                  | 1                            |                          |           |                         | ď       |
| Quy ước mã sinh viên                                                                          |      |          |                                                                                                    |          |                |              |                  |                              |                          | Activa    | te Windows              |         |

#### Hình 20: Danh sách thành phần hồ sơ

<u>Bước 2:</u> Hệ thống hiển thị cửa sổ Thông tin chi tiết thành phần hồ sơ tương tự như khi thêm mới. Thực hiện chỉnh sửa thông tin cần thiết

Bước 3: Click L**ưu** để lưu lại thông tin

1.2.2.2.3 Xóa dữ liệu và xuất excel

Các chức năng Xóa dữ liệu và Xuất excel thực hiện tương tự như đối với Quy ước mã sinh viên (mục 1.2.2.1.3)

1.2.2.3. Đối tượng đào tạo

1.2.2.3.1 Thêm mới

Bước 1: Tại màn hình danh sách, chọn nút Thêm mới

| PHÂN HỆ QUÂN LÝ NGƯỜI HỌC                                              | Dar | h sá   | ch đối tượng đào tạo |                                      |     |                             |
|------------------------------------------------------------------------|-----|--------|----------------------|--------------------------------------|-----|-----------------------------|
|                                                                        |     | 'hêm n | 61                   |                                      |     | 1 - 4 trong tổng số 4 < > 📿 |
| Quản lý trợ cấp xã hội ~                                               | In  | тт     | Mã ≎                 | Tên ≎                                | Hê≎ | Số ký hiểu ⇔ Chức nă        |
| Danh mục chung                                                         |     | 1      | NV1                  | NV1                                  | co  |                             |
| Đối tượng chính sách                                                   |     |        |                      |                                      |     |                             |
| Nhóm đối tượng chính sách                                              |     | 2      | LHS                  | Lưu học sinh                         | cq  | 3                           |
| Loại xét duyệt                                                         |     | 3      | LHSHB                | Lưu học sinh học bống                | cq  | ß                           |
| <ul> <li>Đợt xét duyệt</li> </ul>                                      |     | 4      | LHSHD                | Lưu học sinh học bổng theo Hiếp định | CQ  | C C                         |
| Điều kiện xét                                                          |     |        |                      |                                      |     |                             |
| Loại quyết định                                                        |     |        |                      |                                      |     |                             |
|                                                                        |     |        |                      |                                      |     |                             |
| € Thành phần hồ sơ                                                     |     |        |                      |                                      |     |                             |
| Đối tượng đào tạo                                                      |     |        |                      |                                      |     |                             |
| Hinh thức tuyến sinh                                                   |     |        |                      |                                      |     |                             |
| Đối tượng ựu tiến                                                      |     |        |                      |                                      |     |                             |
| Đối tượng tuyến sinh                                                   |     |        |                      |                                      |     |                             |
| <ul> <li>Đơn vị liên kết</li> </ul>                                    |     |        |                      |                                      |     |                             |
| <ul> <li>Trang thái người học</li> </ul>                               |     |        |                      |                                      |     |                             |
| <ul> <li>Hang statingsofthic</li> <li>Malab three log built</li> </ul> |     |        |                      |                                      |     |                             |
| e minin unoc ky iugt                                                   |     |        |                      |                                      |     |                             |
| 0.10                                                                   |     |        |                      |                                      |     | Activate Windows            |
| Khu vực                                                                |     |        |                      |                                      |     |                             |

#### Hình 21: Thêm mới danh sách đối tượng đào tạo

<u>Bước 2:</u> Hệ thống hiển thị cửa sổ thêm mới dữ liệu. Thực hiện **nhập đầy đủ các** trường thông tin bắt buộc được đánh dấu đỏ

<u>Bước 3:</u> Chọn **Lưu** để cập nhật dữ liệu hoặc nhấn nút **Đóng** khi không muốn tạo bản ghi mới và quay lại màn hình danh sách.

| Guản lý trợ cấp xã hội                        | → Thêm'mói |         |                     |                |     |             |   | 1 - 6 trong tổng t | 66 < > Ø               |
|-----------------------------------------------|------------|---------|---------------------|----------------|-----|-------------|---|--------------------|------------------------|
| B Danh mục chung                              | . 🗆 т      | Mă ș    | Tốn                 | •              |     | Hệ Đ        |   | Số kỳ hiệu c       | Chức năr               |
| <ul> <li>Đối tượng chính sách</li> </ul>      | 1 NV1      |         | NV1                 |                | ca  |             | 1 |                    | <b>1</b> 27 <b>1</b> 2 |
| <ul> <li>Nhóm dối tượng chính sách</li> </ul> | 2 UHS      |         | Laro hot sinh       |                | ca  |             | 4 |                    |                        |
| <ul> <li>Loại sêi duyếi</li> </ul>            | 🔲 з, снянв | Thêm mà | i đối tượng đào tạo |                |     |             | 5 |                    |                        |
| <ul> <li>Elot xél duyết</li> </ul>            | 4 LHSHO    | Mā      | NV1                 | Tên            | NV1 |             | 6 |                    |                        |
| <ul> <li>Điều kiên xét.</li> </ul>            | 🗖 5 SP     | Hệ      | Hệ đào tạo ĐHCQ     | 🗴 🗸 Số kỷ hiệu | 1   |             | а |                    | 12r 1                  |
| 🗣 Loại quyết định                             | 6 08       |         |                     |                |     |             |   |                    |                        |
| <ul> <li>Losi piùy to</li> </ul>              |            |         |                     |                |     | _           |   |                    |                        |
| 🐵 . Thành phần hỗ sơ                          |            |         |                     |                |     |             |   |                    |                        |
| <ul> <li>Đối tương đào tao</li> </ul>         |            |         |                     |                |     |             |   |                    |                        |
| A Hinh thức tuyển sinh                        |            |         |                     |                |     |             |   |                    |                        |
| e Eốt tượng ưu tiên                           |            |         |                     |                |     | Ding D Đóng |   |                    |                        |
| Edit turong tuyên siniti                      |            |         |                     |                |     |             |   |                    |                        |
| <ul> <li>Bon vi kên kêt</li> </ul>            |            |         |                     |                |     |             |   |                    |                        |

Hình 22: Màn hình thêm mới đối tượng đào tạo

#### 1.2.2.3.2 Xóa dữ liệu và xuất excel

Các chức năng chỉnh sửa thông tin, xóa dữ liệu, xuất excel thực hiện tương tự như các danh mục đã hướng dẫn ở trên.

#### 1.2.2.4. Đợt nhập học

Sau khi đã thiết lập đầy đủ các danh mục cần thiết như đã hướng dẫn, người dùng cần tạo đợt nhập học và thiết lập các thông tin, thành phần hồ sơ cho đợt. Tại menu, chọn chức năng **Quản lý nhập học**  $\rightarrow$  **Đợt nhập học**, và thực hiện các bước:

Bước 1: Tại màn hình danh sách, chọn nút Thêm mới

| E PHAN HỆ QUAN LY NGƯỜI HỘ                                       | ° ( | Dan        | h sá    | ch đợt nhập học |                        |          |                |                     |                      |                |                              |            |
|------------------------------------------------------------------|-----|------------|---------|-----------------|------------------------|----------|----------------|---------------------|----------------------|----------------|------------------------------|------------|
| 🕿 Quản lý nhập học                                               | ^   | <b>0</b> T | 'hêm rr | nóri            |                        |          |                |                     |                      |                | 1 - 5 trong tổng số 5        | <>2\$      |
| Ø Đợt nhập học                                                   |     |            | π       | Mã \$           | Tên đợt \$             | Khóa học | Quy tắc tạo mã | Thời gian bất đầu 💠 | Thời gian kết thúc 💠 | Trạng thái 💠   | Ghi chú ≑                    | Chức năng  |
| Danh sách trúng tuyến                                            |     |            | 1       | NhaphocK54-1    | Nhập học K54 lần 1     | Khoá 54  |                | 15/09/2020          | 01/12/2020           | Đang thực hiện | Nhập học K54 lần 1           | 6          |
| OS nộp hs trực tuyến                                             |     |            | 2       | NH-K53          | Nhập học khóa 53       | Khóa 53  |                | 08/09/2020          | 31/10/2020           | Đang thực hiện |                              | <b>6</b>   |
| Thu hồ sơ                                                        |     |            | 3       | NHK54-2         | Đợt nhập học K54 lần 2 | Khoá 54  |                | 05/10/2020          | 30/11/2020           | Đang thực hiện |                              | <b>6</b>   |
| <ul> <li>Bao cao</li> <li>Ourie té bit en entrité ten</li> </ul> | Ť.  |            | 4       | NH-K51          | Nhập học khóa 51       | Khóa 51  |                | 09/10/2020          | 18/10/2020           | Đang thực hiện |                              | 6          |
| Diễm rèn luyên                                                   | č   |            | 5       | NH-K52          | Nhập học khóa 52       | Khóa 52  |                | 10/10/2020          | 13/10/2020           | Đang thực hiện |                              | <b>e 1</b> |
| 🖬 Quản lý cấp phát thẻ                                           | •   |            |         |                 |                        |          |                |                     |                      |                |                              |            |
| 🔹 Quyết định học tập                                             |     |            |         |                 |                        |          |                |                     |                      |                |                              |            |
| Hổ trợ đột xuất                                                  |     |            |         |                 |                        |          |                |                     |                      |                |                              |            |
| 💁 Quản lý miễn giảm                                              | ~   |            |         |                 |                        |          |                |                     |                      |                |                              |            |
| 💷 Quản lý học bống                                               | ~   |            |         |                 |                        |          |                |                     |                      |                |                              |            |
| Quản lý học bống tài trợ                                         | ~   |            |         |                 |                        |          |                |                     |                      |                |                              |            |
| Quyết định xử lý học vụ                                          | ~   |            |         |                 |                        |          |                |                     |                      |                |                              |            |
| Hỗ trợ chi phí học tập                                           | ~   |            |         |                 |                        |          |                |                     |                      |                |                              |            |
| Quản lý khen thưởng                                              | ~   |            |         |                 |                        |          |                |                     |                      |                |                              |            |
| Quán lý ký luật                                                  | ř   |            |         |                 |                        |          |                |                     |                      |                | Activate Windows             |            |
| Quân lý đôi tượng chính sách                                     |     |            |         |                 |                        |          |                |                     |                      |                | Go to Settings to activate W | indows.    |
| Tìm kiểm chức năng                                               | Q   |            |         |                 |                        |          |                |                     |                      |                |                              |            |

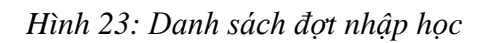

<u>Bước 2:</u> Tại cửa sổ thêm mới đợt nhập học, thực hiện nhập đầy đủ các trường thông tin đặc biệt là các trường bắt buộc được đánh dấu đỏ:

- Quy ước mã sinh viên: Chọn cách sinh mã cho đợt hiện tại trong số các cách quy ước đã tạo trong danh mục
- Thời điểm sinh mã:
  - Sau khi đóng học phí: Sau khi sinh viên đóng xong học phí, hệ thống sẽ tự động tạo mã cho sinh viên theo quy ước
  - Sau khi nộp hồ sơ: Sau khi sinh viên nộp hồ sơ nhập học, hệ thống sẽ tự động tạo mã cho sinh viên theo quy ước
  - Sau khi ghi danh: Hệ thống sẽ tự động tạo mã cho sinh viên theo quy ước sau khi có danh sách sinh viên

| 🔝 PHÀN HỆ QUÂN LÝ NGƯỜI HỘ                 | KÇ. | Dan | h sá  | ch đợt nhập | học                  |            |            |        |     |     |      |               |    |       |                       |        |              |                             |           |
|--------------------------------------------|-----|-----|-------|-------------|----------------------|------------|------------|--------|-----|-----|------|---------------|----|-------|-----------------------|--------|--------------|-----------------------------|-----------|
| 🖝 Quản lý nhập học                         | ~   | 0.1 | hêm r | nói         |                      |            |            |        |     |     |      |               |    |       |                       |        |              | 1 - 10 trong tổng số 26 🛛 🤇 | > 0 1     |
| · Bet nhip hoc                             |     |     | π     | Mã e        | Thêm mới đợt nhậc    | hoc        |            |        |     |     |      |               |    |       |                       | 8 ×    | Trạng thải 😆 | Ghi chù 😄                   | Chức năng |
| 🕫 Danh sách trùng tuyển                    |     |     |       |             |                      |            |            |        |     |     |      |               |    |       |                       |        | Nất thúc     | Đọt nhập học 1 K60          | EX B      |
| <ul> <li>Thu hó so</li> </ul>              |     |     |       |             | Thông tin chung      |            |            |        |     |     |      |               |    |       |                       |        | -            |                             |           |
| <ul> <li>Báo cáo nhập học</li> </ul>       |     |     | 2     |             | Hê đào tao           | Hê đào tạo | ÐHCQ       |        |     | × ~ | Khỏ  | ba            |    | Khd   | a 60                  | × ~    | Kasmuc.      | 30                          |           |
| São cảo thống kê nhập học                  |     |     | 3     |             | Mã                   | NHEHCOK    | 601        |        |     |     | Tên  |               |    | Nh    | ip học K60 Đợt 1 XTHB | 1      | Nất thúc     |                             | er e      |
| <ul> <li>Báo cáo hỏ sơ nhập học</li> </ul> |     |     | 4     |             | Quy ước mã sinh viên | Quy ước m  | iã sinh vi | én K60 |     | × ~ | Thô  | vi điểm sint  | mã | Sau   | khi đóng học phí      | × ~    | Kêtmûc       |                             | 125 0     |
| 😫 Quản lý hỗ sơ nguồi học                  | *   |     | 5     |             | Thời gian bắt đầu    | 29/07/2019 |            |        |     |     | Thờ  | hi gian kết t | úc | [     |                       | Q      | wit moc      |                             |           |
| Elém tén kyén                              | *   |     | 6     |             | Cơ sở đào tạo        | Chon       |            |        |     | ~   | Đơr  | n vị liên kết |    | Si    | iu khi đóng học phi   |        | RAILINGC 1   |                             |           |
| 🛢 Quản V cấp phải thế                      | *   |     | -     |             | Địa điểm đặt lớp     | Chọn       |            |        |     | ~   | Trar | ng thái       |    | Si    | u khi nộp hỗ sơ       |        | -            |                             |           |
| a Guyết định học tập                       |     |     |       |             | Ghi chú              | Đoạn văn   | ~          | в      | 1 6 | A ~ |      | ~ = :         |    | <br>≡ |                       |        | An Inuc.     |                             |           |
| Hỗ trợ đột xuất                            |     |     | 8     |             |                      | Dot nhán h | or 1 K60   |        | 1 0 |     | -    | 1000          |    | -     |                       |        | Kiemie       |                             | CK 2      |
| 🖬 Quản IV mền giảm                         | ¥   |     | 9     |             |                      | Dormapi    | UC I NOU   |        |     |     |      |               |    |       |                       |        | 000000000    |                             | Cr C      |
| 🛛 Quản V học bằng                          | ~   |     | 10    |             |                      |            |            |        |     |     |      |               |    |       |                       |        | warmde.      |                             | 127 C     |
| Cuain N noc bóng tài tro                   | ¥   |     |       |             |                      |            |            |        |     |     |      |               |    |       |                       |        |              |                             |           |
| Guyết định xử tỷ học vụ                    | *   |     |       |             |                      |            |            |        |     |     |      |               |    |       | 🔒 Luu                 | D Đóng |              |                             |           |
| Hổ trợ chi phi học tập                     | ~   |     |       |             |                      |            |            |        |     |     |      |               |    |       |                       |        |              |                             |           |
| Cluin IV Kten thưởng                       | ÷   |     |       |             |                      |            |            |        |     |     |      |               |    |       |                       |        |              |                             |           |
|                                            |     |     |       |             |                      |            |            |        |     |     |      |               |    |       |                       |        |              |                             |           |

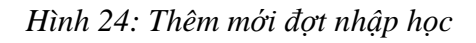

<u>Bước 3:</u> Khi đã đầy đủ các thông tin, chọn **Lưu** để cập nhật dữ liệu hoặc nhấn nút **Đóng** khi không muốn tạo bản ghi mới và quay lại màn hình danh sách.

<u>Bước 4:</u> Tạo xong thông tin đợt nhập học thì mới có thể thiết lập thành phần hồ sơ. Click vào **Mã đợt nhập học** vừa tạo và chọn tab **Thành phần hồ sơ** 

<u>Bước 5</u>: Nhấn nút **thêm mới**, sau đó chọn mã hồ sơ và nhập số lượng cần nộp tương ứng với loại giấy tờ (bản chính, bản sao, bản công chứng)

| PHÀN HỆ QUÂN LÝ NGƯỜI HỌC           |   | Dan | h sá   | ich đợt nhập | học  |                  |                              |              |           |         |                |        |                |                             |           |
|-------------------------------------|---|-----|--------|--------------|------|------------------|------------------------------|--------------|-----------|---------|----------------|--------|----------------|-----------------------------|-----------|
| Quản lý nhập học                    | ^ | 0 1 | 'hêm r | mói          |      |                  |                              |              |           |         |                |        |                | 1 - 10 trong tổng số 25 🛛 🔇 | )         |
| e Đợt nhập học                      |   |     | π      | Mä ¢         | Thôn | a tin chi tiết đ | fort nhập học 🚹              |              |           |         |                | Ø×     | Trạng thái 🜩   | Ghi chủ 🌩                   | Chức năng |
| Danh sách trúng tuyển               |   |     | 1      | NHDHCQK601   |      | 5                |                              |              |           |         |                |        | Kết thúc       | Đợt nhập học 1 K60          | C D       |
| 🛛 Thu hồ sơ                         |   |     |        |              |      | Thông tin chung  | Thành phần hồ sơ             |              |           |         |                |        | K At Date      | Sinh mã sau khi nộp hồ      |           |
| Ø Báo cáo nhập học                  |   |     | 2      |              | STT  |                  | Mã hồ sơ                     | 3            | Bản chính | Bàn sao | Bản công chứng |        | Part Blue      | so                          |           |
| Báo cáo thống kê nhập học           |   |     | 3      | NHKHSK601    | 1    | HOCBA- Ho        | c ba THPT (bản gốc).         | × ~          | 1         |         |                | 8      | Kết thúc       |                             | C O       |
| Báo cáo hồ sơ nhập học              |   |     | 4      |              | 2    | GKS-Giấy kt      | hai sinh (bần sao theo quy đ | inh củ: × 🗸  |           | 1       |                |        | Kết thúc       |                             | C O       |
| 🛎 Quần lý hỗ sơ người học           | ~ |     | 5      | NHLHSHBHD    | 3    | GBTT-Giấy t      | báo trúng tuyển của Trường   | Đại họ x 🗸   | 1         |         |                | 8      | Kết thúc       |                             | 6         |
| <ul> <li>Điểm rèn luyện</li> </ul>  | ~ |     | 6      |              | 4    | DTUT-Giấy d      | chúng nhận đối tượng được    | uru tiêr x 🗸 |           |         | 1              | 8      | Kết thúc       |                             |           |
| Quản lý cấp phát thẻ                | ~ |     |        |              | 5    | CMND-Giáv        | chứng minh thự nhận dân      | * ~          |           |         | 1              |        |                |                             |           |
| 🛔 Quyết định học tập                |   |     |        |              |      | 0                |                              |              |           |         |                |        | Ket thuc       |                             |           |
| <ul> <li>Hỗ trợ đột xuất</li> </ul> |   |     | 8      |              |      | Thêm mới         | 2                            |              |           |         |                |        | Kết thúc       |                             | e e       |
| Quản lý miễn giảm                   | ~ |     | 9      |              |      |                  |                              |              |           |         |                |        | Dang thực hiện |                             | ø Ø       |
| Quần lý học bổng                    | ~ |     | 10     | NHLHSK61D1   |      |                  |                              |              |           |         |                |        | Kết thúc       |                             | C O       |
| Quần lý học bổng tài trợ            | ~ |     |        |              |      |                  |                              |              |           |         | 4              | ,      |                |                             |           |
| Quyết định xử lý học vụ             | ~ |     |        |              |      |                  |                              |              |           |         | 🖬 Lou          | 🔊 Đóng |                |                             |           |
| 👺 Hỗ trợ chi phí học tập            | ~ |     |        |              |      |                  |                              |              |           |         |                |        |                |                             |           |
|                                     |   |     |        |              |      |                  |                              |              |           |         |                |        |                |                             |           |

Hình 25: Thông tin chi tiết đợt nhập học

Có thể Xóa thành phần hồ sơ khi chọn biểu tượng

Các chức năng chỉnh sửa thông tin, xóa dữ liệu, xuất excel thực hiện tương tự như các danh mục đã hướng dẫn ở trên

#### 1.2.3. Phân hệ quản lý đào tạo

#### 1.2.3.1. Nhóm ngành

Thực hiện tạo nhóm ngành để thiết lập nhóm ngành thu chi tài chính. Để thêm mới được nhóm ngành trước tiên phải có Loại nhóm ngành như đã hướng dẫn tại Phân hệ Quản trị

Trong menu **Danh mục chung**, chọn "Nhóm ngành" và thực hiện Thêm mới nhóm ngành

Bước 1: Chọn nút Thêm mới

| II PHÂN HỆ QUÂN LÝ ĐÀO TẠO                                         |   | Danh s | sách nl | hóm ngành |       |          |                   |           |                         |              |
|--------------------------------------------------------------------|---|--------|---------|-----------|-------|----------|-------------------|-----------|-------------------------|--------------|
| Quản lý chương trình đảo tạo                                       | ~ | 🖬 Thêr | n mói   |           |       |          |                   |           | 1 - 10 trong tổng số    | 34 < > 🛛 🌣   |
| Quản lý thời khóa biểu                                             | ~ |        | TT      | Mã ¢      | Tên ¢ | Khóa học | Loại nhóm ngành   | Năm học   | Sử dụng 💠               | Chức năng    |
| 🛱 Quần lý đăng ký học                                              | ~ |        | 1       |           |       |          | QLTC Thu nhập học | 2020-2021 | <b>V</b>                | 2            |
| 📋 Danh mục chung                                                   | ^ |        | 2       |           |       |          | QLTC Thu nhập học | 2020-2021 |                         |              |
| Nhôm ngành                                                         |   |        | з       |           |       |          | QLTC Thu nhập học | 2020-2021 | <b>V</b>                | 2            |
| e Hệ đào tạo                                                       |   |        | 4       |           |       |          | Kể hoạch năm học  | 2020-2021 |                         |              |
| Khóa học                                                           |   |        | 5       |           |       |          | Kế hoạch năm học  | 2020-2021 |                         | 2            |
| Ngành học                                                          |   |        | 6       |           |       |          | Kể hoạch năm học  | 2020-2021 |                         | 6            |
| € Hoc ký                                                           |   |        | 7       |           |       |          | Kế hoạch năm học  | 2020-2021 |                         |              |
| € Năm học                                                          |   |        |         |           |       |          | Kå hosch näm hoc  | 2020-2021 |                         |              |
| Khối kiến thức                                                     |   |        | 0       |           |       |          | Ké hogu nam nyu   | 2020-2021 |                         |              |
| Danh sách học phần                                                 |   |        | 9       |           |       |          | Ke hoạch nam học  | 2020-2021 |                         |              |
| Danh mục chuẩn đầu ra                                              |   |        | 10      |           |       |          | Kê hoach năm học  | 2020-2021 | ✓                       |              |
| Danh mục chủ đề                                                    |   |        |         |           |       |          |                   |           |                         |              |
| Danh mục điệm CLO                                                  |   |        |         |           |       |          |                   |           |                         |              |
| Coal học phản                                                      |   |        |         |           |       |          |                   |           |                         |              |
| <ul> <li>Loại rang buộc học phản</li> <li>Kiểu học phản</li> </ul> |   |        |         |           |       |          |                   |           |                         |              |
| e Losidiém                                                         |   |        |         |           |       |          |                   |           | Activate Window         | S            |
| • Edge offen                                                       |   |        |         |           |       |          |                   |           | Go to Settings to activ | ate Windows. |
| Tìm kiểm chức năng                                                 | Q |        |         |           |       |          |                   |           |                         |              |

#### Hình 26: Danh sách nhóm ngành

Bước 2: Hệ thống hiển thị cửa sổ thêm mới dữ liệu. Thực hiện nhập đầy đủ các trường thông tin bắt buộc được đánh dấu đỏ: Hệ đào tạo, Khóa học, Năm học, Loại nhóm ngành, Mã, Tên ngành, chọn có sử dụng hay không.

| Thêm mới nhóm ngành |                                                        |                  | ×                              |
|---------------------|--------------------------------------------------------|------------------|--------------------------------|
| Hệ đào tạo          | Hệ đào tạo ĐHCQ                                        |                  | ×                              |
| Khóa học            | Khóa 53                                                |                  | * ~                            |
| Năm học             | 2020-2021                                              |                  | * ~                            |
| Loại nhóm ngành     | Kế hoạch năm học                                       |                  | × ~                            |
| Mã                  | • 11 <sup>11</sup> 11 11 11 11 11 11 11 11 11 11 11 11 |                  |                                |
| Tên                 | Wa knong dược để dong                                  |                  |                                |
| Sử dụng             |                                                        |                  |                                |
| DANH SÁCH NGÀNH     |                                                        |                  |                                |
| 🕑 Chọn ngành        |                                                        |                  | Không tìm thấy dữ liệu 🏾 C 🔍 🚿 |
| TT Mã               | Tên                                                    | Thuộc nhóm ngành | Chức năng                      |
|                     |                                                        |                  |                                |
|                     |                                                        |                  | B Lưu 🖱 Đóng                   |

#### Hình 27: Thêm mới nhóm ngành

Nhấn nút **Chọn ngành** để hiển thị cửa sổ tìm kiếm và thêm ngành học thuộc nhóm đang tạo

|  |         | Chọn ngành               |    |    |    |                 |                   |                         | 2 ×         |                  |  |
|--|---------|--------------------------|----|----|----|-----------------|-------------------|-------------------------|-------------|------------------|--|
|  | Danh sá |                          |    |    |    |                 |                   | 1 - 30 trong tổng số 54 | <> 0        |                  |  |
|  | 🖬 (bém) | Chọn Nhôm ngành          | ~  | ττ | Mā | Tên             | Thuộc nhóm ngành  | Trạng thải              | Chức năng   |                  |  |
|  |         | Khoa/Viên                |    | 1  |    |                 |                   | Đã có nhóm              | 2 🔽         |                  |  |
|  |         | Chọn Khoa/Viện           | ~  | 2  |    |                 |                   | Đã có nhóm              |             |                  |  |
|  |         | ма                       |    | 3  |    |                 |                   | Đã có nhóm              |             |                  |  |
|  |         |                          |    |    |    |                 | -                 | Đã có nhóm              |             |                  |  |
|  | m I     | Tên                      | _  |    |    |                 |                   |                         |             |                  |  |
|  |         | Trang thái               |    | 5  |    |                 |                   | Đã có nhóm              |             |                  |  |
|  |         | Chon Trang thái          | ~  | 6  |    |                 |                   | Đã có nhóm              | <b>~</b>    |                  |  |
|  | _       | Q. Tim kiểm 🔊 Xóa tìm ki | êm | 7  |    | CARD 18899 1980 | * * * ****        | Đã có nhóm              |             |                  |  |
|  |         |                          |    |    |    | 74-             | Thuếs shier asiah | 1 - 6 trong tổng số 6   |             |                  |  |
|  | 11      |                          |    |    | ма | Ten             | Thuộc nhóm nganh  | Trạng thai              | Cruce nang  |                  |  |
|  | =       |                          |    |    |    |                 |                   | Da co mon               |             |                  |  |
|  |         |                          |    | 2  |    |                 |                   | Đã có nhóm              | ×           |                  |  |
|  |         |                          |    | 3  |    |                 |                   | Đã có nhóm              | ×           |                  |  |
|  |         |                          |    | 4  |    |                 |                   | Đã có nhóm              | ×           |                  |  |
|  |         |                          |    | 5  |    |                 |                   | Đã có nhóm              | ×           |                  |  |
|  |         |                          |    | 6  |    |                 |                   | Đã có nhóm              | ×           |                  |  |
|  |         |                          |    |    |    | 3               |                   |                         |             |                  |  |
|  |         |                          |    |    |    |                 |                   |                         | Lioàn thành | Activate Windows |  |

#### Hình 28: Màn hình chọn ngành

Tìm kiếm ngành tại vùng (1), chuyển sang vùng (2) để chọn ngành. Các ngành đã được chọn sẽ hiển thị tại vùng (3) và chọn nút **Hoàn thành** tại vùng (4)

Bước 3: Chọn Lưu để cập nhật nhóm ngành mới hoặc chọn Đóng để hủy thao tác

#### 1.2.4. Phân hệ Quản lý Tài chính

#### 1.2.4.1. Danh mục loại khoản thu

<u>Bước 1:</u> Tại phân hệ Tài chính, chọn **Quản lý danh mục** => **Danh mục loại khoản thu**. Chọn nút **Thêm mới** 

| III PHÂN HỆ QUÂN LÝ TÀI CHÍNH |   | Dan | h sá   | ách loại khoản t | าน                          |              |                                    |           |
|-------------------------------|---|-----|--------|------------------|-----------------------------|--------------|------------------------------------|-----------|
| Mi Quán lý GDQP               | ~ | E T | 'hêm I | mới              |                             |              | 1 - 7 trong tổng số 7 🛛 ≮          | > 2 ¢     |
| Quản lý mua BHYT              | ~ |     | тт     | Mã 🜩             | Tên ≑                       | Trạng thái 💠 | Mô tả 🗢                            | Chức năng |
| 🌡 Quần lý phân quyền          | ~ |     | 1      | TNH              | Thu nhập học                | <b>V</b>     | Thu nhập học                       | 2         |
| Quản lý hệ số                 | ~ |     | 2      | GDQP             | Thu học GDQP                |              | Thu lệ phí học giáo dục quốc phòng | 6         |
| Quản lý đơn giá               | Ť |     | 3      | TÐT              | Thu phí trong quá trình học | <b>V</b>     | Thu học phí trong quá trình học    | 2         |
| Quán lý danh mục              | ^ |     | 4      | TTN              | Thu lệ phí tốt nghiệp       | <b>V</b>     | Thu lệ phí tốt nghiệp              | <b>Ø</b>  |
| Danh mục khoản thụ            |   |     | 5      | THP              | Thu học phí                 | <b>~</b>     | Thu học phí                        | 6         |
| Danh mục cách thu             |   |     | 6      | PS               | Khoản phát sinh             | <b>V</b>     | Khoản phát sinh                    | 2         |
| Danh mục loại khoản thu       | 1 |     | 7      | ктх              | Ký túc xá                   | <b>~</b>     |                                    | 6         |
| Danh mục loại đơn giá         | - |     |        |                  |                             |              |                                    |           |
| Quản lý biên lai              | ~ |     |        |                  |                             |              |                                    |           |
| Tìm kiếm chức năng            | Q |     |        |                  |                             |              |                                    |           |

Hình 29: Danh sách loại khoản thu

<u>Bước 2:</u> Hệ thống hiển thị cửa sổ thêm mới dữ liệu. Thực hiện nhập thông tin khoản thu nhập học

<u>Bước 3:</u> Chọn **Lưu** để cập nhật dữ liệu hoặc nhấn nút **Đóng** khi không muốn tạo bản ghi mới và quay lại màn hình danh sách.

| II PHÂN HỆ QUẨN LÝ TÀI CHÍNH |   | Danh sác | Thông tin c | hi tiết                                                                                                    | 2 ×     |                                 |           |
|------------------------------|---|----------|-------------|----------------------------------------------------------------------------------------------------|---------|---------------------------------|-----------|
| <b>i∰i</b> Quán lý GDQP      | ~ | Thêm mo  |             |                                                                                                    |         | 1 - 7 trong tổng số 7           | < > 2 🌣   |
| 🛨 Quản lý mua BHYT           | ~ | ΠΠ       | Mã          | TNH                                                                                                    |         | Mô tả ≑                         | Chức năng |
| 🚨 Quản lý phân quyền         | ~ |          | Tên         | Thu nhập học                                                                                                    |         | nhập học                        |           |
| 🔹 Quản lý hệ số              | ~ |          | Mô tả       | $B  I  \underbrace{S}  \underline{A}  \lor  \underbrace{\mathscr{I}}  \lor   \vdots  \lor  \vdots  \lor  \vdots  \lor   \vdots  \checkmark   \vdots  \vdots  \lor   \vdots  \vdots  \lor   \vdots  \vdots $ |         | lễ phí học giáo dục guốc phòng  |           |
| 💶 Quần lý đơn giá            | ~ |          |             | Thu nhập học                                                                                                    |         | ie pli noe glao dae quoe pliong |           |
| 📋 Quản lý danh mục           | ^ | 3        |             |                                                                                                    |         | học phí trong quá trình học     |           |
| Danh mục cách phát sinh      |   | 4        |             |                                                                                                    |         | lệ phí tốt nghiệp               | C Û       |
| Danh mục khoản thu           |   | 5 -      |             |                                                                                                    |         | học phí                         | 6         |
| Danh mục cách thu            |   | 6        | Trạng thái  |                                                                                                    |         | ản phát sinh                    | 20        |
| Danh mục loại khoản thu      |   | <b>7</b> |             |                                                                                                    |         |                                 | C D       |
| Danh mục loại đơn giá        |   |          |             | E Lou                                                                                                    | ່ງ Đóng |                                 |           |
| Quản lý biên lai             | ~ |          | _           |                                                                                                    |         |                                 |           |
|                              | Q |          |             |                                                                                                    |         |                                 |           |

Hình 30: Màn hình thông tin chi tiết

#### 1.2.4.2. Danh mục khoản thu

Chức năng được sử dụng để thiết lập các khoản thu thuộc loại khoản thu nhập học vừa tạo ở trên.

<u>Bước 1:</u> Tại phân hệ Tài chính, chọn **Quản lý danh mục** => **Danh mục khoản thu**. Chọn nút **Thêm mới** 

<u>Bước 2:</u> Hệ thống hiển thị cửa sổ thêm mới dữ liệu. Thực hiện nhập thông tin khoản thu. Chọn Khoản thu cha là Khoản thu nhập học vừa tạo tại Danh mục loại khoản thu.

<u>Bước 3:</u> Chọn **Lưu** để cập nhật dữ liệu hoặc nhấn nút **Đóng** khi không muốn tạo bản ghi mới và quay lại màn hình danh sách.

| II PHÀN HE QUÂN LÝ TÀI CHÌNH                                                    | 1     | Danh sách khoả | in thu                                                               |                                                     |                                  |                                                                         |                          |               |        |                                                                                    |                 |            |
|---------------------------------------------------------------------------------|-------|----------------|----------------------------------------------------------------------|-----------------------------------------------------|----------------------------------|-------------------------------------------------------------------------|--------------------------|---------------|--------|------------------------------------------------------------------------------------|-----------------|------------|
| 🖝 Cuuẩn lý thu nhập học                                                         | ~     | 🗖 Thêm mối     |                                                                      |                                                     |                                  |                                                                         |                          |               |        |                                                                                    | 1 - 6 trong tốn | asó6 < ≻ € |
| Thu chi trong quâ trinh ĐT                                                      | ¥     | Mã khoản thu   | Thông tin chỉ tiết                                                   |                                                     |                                  |                                                                         |                          |               |        | Thông tin chỉ tiết                                                                 | Sử dụng         | Thao tác   |
| 🗛 : Quản lý GDQP<br>🖸 : Quản lý mua BHYT                                        | × •   | + TNH          | Hê đào tạo<br>Tên                                                    | Hệ đào tạo ĐHCQ ×<br>Kinh phi cung cấp dịch vụ thôn | y tin để phối hợp g              | Mã<br>piữa Nhà trường - Học sinh - G                                    | TNH1.1<br>Sia đinh trong | công tắc QLHS |        | ao trong trường<br>ing miễn/ giảm<br>ống kê bảo cáo học phí<br>ing cho HP cụ thể   | 2               |            |
| 1 Quản lý phân quyền<br>9 Quản lý hệ số<br>18 Quản lý đơn giả                   | * * * | TNH1.1         | Khoản thu cha<br>Thứ tự ưu tiên                                      | Học phi tạm thu và các khoản t                      | hu nhập học                      |                                                                         |                          | ~             | × ~    | ao trong trường<br>ing miền/ giấm<br>ông kê bảo cao học phi<br>ing cho HP cu thể   |                 |            |
| Ouán lý danh mục     Ouán lý danh mục cách phật sinh     Ouanh mục khoản thu    | ^     | TNH1.2         | Sử dụng<br>Địa điểm đảo tao trong truở<br>Cô thống kế bảo cáo học pi | ng C                                                |                                  | Là khoản thu học phi<br>Áp dụng miễn giảm<br>Áp dụng cho học phản cụ th | nê                       |               |        | ao trong trường<br>ing miễn: giảm<br>ông Kê tiao cao học phi<br>ing cho HP cụ thể  |                 |            |
| <ul> <li>Danh muc cách thu</li> <li>Oanh muc kai khoẩn mu</li> </ul>            |       | THN1 3         | Ghí chú                                                              | B I ↔ A ∨ A ∨<br>Kinh phí cung cấp dịch vụ thông    | i≣ ∨ i≣ ∨<br>g tin để phối hợp g | ្លីថ្លី<br>មើង Nhà trường - Học sinh - Gi                               | ia đinh trong            | công tàc QLHS |        | ao trong trường<br>mg miền/ giấm<br>ông kẽ bảo cáo học phí<br>ng cho HP cụ thể     | 8               | <b>K</b> 0 |
| <ul> <li>Guản tự tiến tại</li> <li>Quản tự tiến tại</li> <li>Bảo cáo</li> </ul> | * *   | TNH15          |                                                                      |                                                     |                                  |                                                                         |                          |               |        | ao trong trường<br>ing miền/ giảm<br>ông kê bảo cáo học phí<br>ing cho HP cụ thể   | 8               |            |
|                                                                                 |       | TNH16          | thông tin thu viên                                                   |                                                     |                                  | () · · · · · · · · · · · · · · · · · · ·                                |                          | B LUV         | D Đóng | ạo trong trường<br>ng miền/ giảm<br>thống kẽ bào cáo học phí<br>dụng cho HP cụ thể | 2               |            |

Hình 31: Màn hình thông tin chi tiết

#### 1.2.4.3. Danh mục cách thu

Thiết lập cách thu cho các khoản thu con vừa tạo:

#### <u>Bước 1</u>: Chọn **Quản lý danh mục** => **Danh mục cách thu**.

<u>Bước 2</u>: Chọn Khóa học áp dụng. Đối với khoản thu nhập học thì chỉ cần click vào nút thiết lập và ấn lưu, đổi trạng thái khoản thu sang hoàn thành

| PHÂN HỆ QUÂN LÝ TÀI CHÍNH     Quần lý thụ nhận học                   | ~ | Quản lý cách thu | các kho             | oản thu        |                |                                                                                                    | 1 - 4 trong tổi | Khóa 52 🗸 🗸<br>ng số 4 🔨 🎜 |
|----------------------------------------------------------------------|---|------------------|---------------------|----------------|----------------|----------------------------------------------------------------------------------------------------|-----------------|----------------------------|
| <ul> <li>Thu chi trong quá trình ĐT</li> <li>Quản tứ GDOP</li> </ul> | × | Mã khoản thu     | Tên<br>khoản<br>thu | Loại khoản thu | Thứ tự ưu tiên | Thông tin chi tiết                                                                                        | Trạng thái      | Thao tác                   |
| Quản lý mua BHYT Quản lý phân quyền                                  | * | <del>↓</del> TNH |                     | Thu nhập học   |                | Dào tạo trong trường     Áp dụng miễn/ giảm     Có thống kê báo cáo học phí                               |                 | ٥                          |
| Quản lý hệ số     Quản lý đơn giá                                    | ~ | TNH 1 1          |                     |                |                | Àp dụng cho HP cụ thể<br>Đào tạo trong trường<br>Áp dụng miễn/ giảm                                       | Chựa hoàn thành | •                          |
| Quản lý danh mục     Danh mục cách phát sinh                         | ^ |                  |                     |                |                | Có thống kê báo cáo học phí     Áp dụng cho HP cụ thể     Đào tạo trọng trưởng                            |                 |                            |
| Danh mục khoản thu                                                   |   | TNH 1.2          |                     |                |                | Áp dụng miễn/ giảm<br>Có thống kê báo cáo học phí<br>Áp dụng cho HP cụ thể                                | Chưa hoàn thành | ۵                          |
| Danh mục loại khoản thu     Tìm kiểm chức năng                       | Q | TNH 1.3          |                     |                |                | <ul> <li>Đào tạo trong trường</li> <li>Áp dụng miễn/ giảm</li> <li>Có thống kê báo cáo học phí</li> </ul> | Chưa hoàn thành | ٥                          |

Hình 32: Quản lý cách thu các khoản thu

| Thông tin chi tiết cách thu |                                                                                                    | 8 ×  |
|-----------------------------|----------------------------------------------------------------------------------------------------|------|
| Mã                          | TNH 1.1                                                                                                    |      |
| Tên                         | Bảo hiếm y tế (Đầu năm học - HK1)                                                                                                    |      |
| Tự nhập số tiền             | C Khoản thu bắt buộc C                                                                                                    |      |
| Ghi chú                     | $B I - S A \times \mathbb{A} \times \mathbb{A} \times $ |      |
|                             |                                                                                                    |      |
|                             |                                                                                                    |      |
|                             |                                                                                                    |      |
|                             |                                                                                                    |      |
|                             |                                                                                                    |      |
|                             |                                                                                                    |      |
|                             |                                                                                                    |      |
|                             |                                                                                                    |      |
|                             | C but B                                                                                                    | Ðóng |

Hình 33: Màn hình thông tin chi tiết cách thu

#### 1.2.4.4. Quản lý gói thu

Cho phép người dùng thêm mới, xem/sửa, xóa gói thu cho từng đợt nhập học tương ứng

<u>Bước 1</u>: Trên menu trái, người dùng chọn chức năng **Quản lý thu nhập học**  $\rightarrow$  **Quản lý gói thu,** giao diện danh sách gói thu hiển thị như sau:

| # PHÂN HỆ QUẢN LÝ TÀI CHÍNI                                           | 4 | Danl | h sách  | gói thu   |            |                                                                                      |                           |           |
|-----------------------------------------------------------------------|---|------|---------|-----------|------------|--------------------------------------------------------------------------------------|---------------------------|-----------|
| 🞓 Quản lý thu nhập học                                                | ^ | ∎ T  | hêm mới | 📋 Kế thừa |            |                                                                                      | 1 - 3 trong tổng số 3 🛛 🔇 | > 2 ¢     |
| 🛛 Quần lý gối thu                                                     |   |      | тт      | Tên 💠     | Nhóm ngành | Đối tượng                                                                            | Tống tiền                 | Chức năng |
| Thu kinh phí nhập học                                                 |   |      | 1       |           |            | NV1; Lưu học sinh; Lưu học<br>sinh học bống; Lưu học sinh học<br>bống theo Hiệp định |                           | <b>e</b>  |
| <ul> <li>Rút kinh phí nhập học</li> <li>Kết quả thu lệ phí</li> </ul> |   |      | 2       |           |            | NV1; Lưu học sinh; Lưu học<br>sinh học bổng; Lưu học sinh học<br>bổng theo Hiệp định |                           | <b>d</b>  |
| 📱 Thu chi trong quá trình ĐT                                          | ~ |      | 3       |           |            | NV1; Lưu học sinh; Lưu học<br>sinh học bổng; Lưu học sinh học<br>bổng theo Hiệp định |                           | C Ó       |
| 🛍 Quản lý GDQP                                                        | ~ |      |         |           |            |                                                                                      |                           |           |
| 🖪 Quản lý mua BHYT                                                    | ~ |      |         |           |            |                                                                                      |                           |           |
| 🌡 Quản lý phân quyền                                                  | ~ |      |         |           |            |                                                                                      |                           |           |
| Quản lý hệ số                                                         | ~ |      |         |           |            |                                                                                      |                           |           |
| 💶 Quản lý đơn giá                                                     | ~ |      |         |           |            |                                                                                      |                           |           |
| 📋 Quản lý danh mục                                                    | ~ |      |         |           |            |                                                                                      |                           |           |
| Tìm kiếm chức năng                                                    | Q |      |         |           |            |                                                                                      |                           |           |

#### Hình 34: Danh sách gói thu

<u>Bước 2</u>: Để thêm mới gói thu, trên giao diện danh sách người dùng chọn nút <sup>1</sup> Thêm mới giao diện thêm mới thông tin gói thu hiển thị như sau:

| Thêm mới              |     |              |       | 8 ×     |
|-----------------------|-----|--------------|-------|---------|
| Khóa đào tạo          | × × | Đợt nhập học | Chọn  | ~       |
| Tên                   |     | Màu nền      |       |         |
| Khóa mã               |     | Khóa bản ghi |       |         |
| Đối tượng đào tạo     |     | Nhập học K54 |       |         |
| NV1                   |     |              |       |         |
| Lưu học sinh          |     |              |       |         |
| Lưu học sinh học bống |     |              |       |         |
|                       |     |              |       |         |
|                       |     |              | 🔒 Lưu | ່ວ Đóng |

#### Hình 35: Thêm mới

<u>Bước 3</u>: Tại giao diện thêm mới thông tin gói thu, người dùng nhập các thông tin Khóa đào tạo, Đợt nhập học, Tên gói thu.

Sau đó click chọn vào các ô tương ứng với nhóm ngành và đối tượng đào tạo được chọn để áp dụng gói thu.

Bước 4: Chọn nút E Lưu để lưu lại.

| Thông tin chỉ tiết    |     |                  |         | 2            |
|-----------------------|-----|------------------|---------|--------------|
| Khóa đào tạo          |     | × 🗸 Đợt nhập học |         | × ~          |
| Tên                   |     | Màu nền          | #e319e3 |              |
| Khóa mã               |     | Khóa bằn ghi     |         |              |
| Đối tượng đào tạo     |     | Nhập học K54     |         |              |
| NV1                   |     | × °              |         |              |
| Lưu học sinh          |     | •                |         |              |
| Lưu học sinh học bống |     | 0                |         |              |
| III KIPILI CIUC DAUG  | 9 I |                  |         | B Lưu D Đống |

#### Hình 36: Thông tin chi tiết

<u>Bước 5</u>: Sau khi thêm gói thu, người dùng cần thêm các khoản thu tương ứng nhằm cấu hình tổng tiền cho gói thu, người dùng cần click chọn vào bất kỳ vị trí nào trên dòng gói thu

| Thêm mới | 📙 Kế thừ | а          | 1 - 3 tro                                                                                     | ng tổng số 3 🔍 | > 2 ¢     |   |                 |           | <b>່ງ</b> Bỏ qu |
|----------|----------|------------|-----------------------------------------------------------------------------------------------|----------------|-----------|---|-----------------|-----------|-----------------|
| тт       | Tên 🜩    | Nhóm ngành | Đối tượng                                                                                     | Tống tiền      | Chức năng | π | Tên khoản thu 🗢 | Số tiền 🜩 | Thiết lập 🗢     |
| 1        |          | -          | NV1; Lưu học<br>sinh; Lưu học<br>sinh học bống;<br>Lưu học sinh<br>học bống theo<br>Hiệp định |                | C û       |   |                 |           |                 |
| 2        |          |            | NV1; Lưu học<br>sinh; Lưu học<br>sinh học bống;<br>Lưu học sinh<br>học bống theo<br>Hiệp định |                | C O       |   |                 |           |                 |
| 3        |          |            | NV1; Lưu học<br>sinh; Lưu học<br>sinh học bống;<br>Lưu học sinh<br>học bống theo<br>Hiệp định |                | C         |   |                 |           |                 |

Hình 37: Danh sách gói thu

<u>Bước 6</u>: Tại giao diện danh sách gói thu người dùng chọn nút **Thêm mới** để thêm các khoản thu, chọn tên khoản thu, nhập số tiền, click chọn "Được sửa số tiền"

(nếu được sửa) và chọn nút

để lưu lại.

Có thể xóa bớt các khoản thu khi chọn biểu tượng 📕

| PHÂN HỆ QUÂN LÝ TÀI CHÍNH                 |   | Danh sách g | gói thu   |            |                 |                        |             | 6           |                                    |           |                         | 3             |
|-------------------------------------------|---|-------------|-----------|------------|-----------------|------------------------|-------------|-------------|------------------------------------|-----------|-------------------------|---------------|
| 🕿 Quản lý thu nhập học                    | ^ | 😫 Thêm mới  | 🟮 Kế thừa |            | 1 - 10          | l trong tổng số 11 🛛 < | > 0 ¢       | <b>0</b> 11 | iêm môi                            |           | "D Bồ qua               | 🖬 Lưu đữ liệt |
| Quản lý gói thu                           |   | т           | Tén ¢     | Nhóm ngành | Đối tượng       | Tổng tiền              | Chức năng   | π           | Tên khoản thu 💠                    | Số tiền 💠 | Thiết lập 💠             | Chức năng     |
| Thu kinh ohi nhập học                     |   | 1           |           |            | NV1: Durbi      |                        |             |             |                                    |           | An trên online          |               |
| a the marph had                           |   |             |           |            |                 |                        |             |             |                                    |           | Chọn nhóm khoản thụ 🗸 🗸 |               |
| <ul> <li>Rút kinh phí nhập học</li> </ul> |   | 2           |           |            | NV1; Dự bị      |                        | 20          | 1           | TNH1.1 - Kinh phí cung cấp dịct 🗸  |           | Dược phép không nộp     | ۵             |
| Kết quả thu lê phí                        |   | 3           |           |            | NV1: Durbi      |                        |             |             |                                    |           | Tắi thiểu Tắi đa        |               |
| Thu chi trong quả trình ĐT                | ~ | -           |           |            |                 |                        |             | 2           |                                    |           | Torona                  |               |
|                                           |   |             |           |            |                 |                        |             | -           |                                    |           | An trên online          |               |
| Hi Quan iy GDQP                           | ~ | 4           |           |            | LU/U HOC SINH   |                        |             |             |                                    |           | Chọn nhóm khoản thu 🗸   |               |
| Quản lý mua BHYT                          | ~ |             |           |            |                 |                        |             | 2           | TNH1.2 - Kinh phí thuế lầm về s 🗸  |           | Được phép không nộp     | 0             |
| Quản lý phản quyển                        | ~ | 5           | 2         |            | NV1; Dy bj      |                        | 2           |             |                                    |           | Được sửa số tiên        |               |
|                                           |   |             |           |            |                 |                        |             |             |                                    |           | Tối thiếu Tối đa        |               |
| Quản lý hệ số                             | ~ | 6           |           |            | NV1: Durbi      |                        |             | -           |                                    |           | An trên online          |               |
| 🚥 Quần lý đơn giá                         | ~ |             |           |            | Martin Director |                        |             |             |                                    |           | Chon nhóm khoản thu 🗸 🗸 |               |
| 💼 . Cuclo II danti muc                    |   |             |           |            | NV1. DØ DI      |                        |             | 3           | THN1.3 - Tài liệu, tài khoản học 🗸 |           | Được phép không nóp     |               |
| Cubarry daminut                           |   |             |           |            | NR/1: Due bi    |                        | <b>1</b> 22 |             |                                    |           | Dược sửa số tiền        |               |
| 出 Báo cáo                                 | ~ |             |           |            | 1441, D0 0      |                        |             |             |                                    |           | at unit and a star      |               |

#### Hình 38: Màn hình sửa, xóa gói thu

Để Xem/Sửa thông tin gói thu, người dùng click vào tên của gói thu hoặc chọn

nút *k*, sau đó nhập các thông tin chỉnh sửa và click *k* dể lưu lại.

Lưu ý: Các trường đánh dấu đỏ bên trái là thông tin bắt buộc nhập/chọn.

Để xóa gói thu, trên giao diện danh sách, người dùng chọn bản ghi cần xóa và

chọn nút chức năng <sup>1</sup>, sau đó chọn Đồng ý để xác nhận xóa.

- 1.2.4.5. Thiết lập phân quyền
  - 1.2.4.5.1 Phân quyền quản lý biên lai

Chức năng phân quyền tài khoản cán bộ được quyền thu/chi.

Bước 1: Nhập tên cán bộ để tìm kiếm và click vào tên cán bộ chọn để phân quyền

<u>Bước 2</u>: Lần lượt click chọn thông tin trong các bảng mà người dùng có quyền thao tác: Hệ đào tạo, Địa điểm đào tạo, Tài khoản thu chi, Loại biên lai, Seri biên lai

<u>Bước 3</u>. Nhấn nút **Lưu**. Khi muốn đưa dữ liệu về trạng thái ban đầu, nhấn nút **Làm mới**.

| PHÂN HỆ QUÂN LÝ TÀI CHÍNH                    |   | Phân quyền quàn lý biên l     | ai           |                                 |           |         |                                           |                |                    |                      |               |
|----------------------------------------------|---|-------------------------------|--------------|---------------------------------|-----------|---------|-------------------------------------------|----------------|--------------------|----------------------|---------------|
| <ul> <li>Ourde til thu stide bog.</li> </ul> |   | Tài khoản được thu/chi *      |              | Hệ đào tạo được thư/chi 3       | Khoả      | in thu  | vchi 🚺                                    |                | Loại biên lai      | 6                    |               |
| · county oronnap noc                         |   | Nhập tên cản bộ               | ٩            | 1 - 6 trong tổng số 6 🛛 < 🗦 😂 🌣 | Nhâp      | o tên k | khoản thu chi                             | <u>م</u>       | 2                  | 1 - 2 trong tổng số  | j2 < > ₽      |
| Thu chi trong quá trình ĐT                   | ~ | 1 - 10 trong tổng số :        | 35 < > C Ф   | TT Tên hệ                       |           |         | 1 - 10 trong tổng số                      | 39 < > 2 4     |                    | Tên                  | loại          |
| 🖥 Quần lý GDQP                               | * | TT Tên cán bộ ≎               | Tài khoản 💠  | 1 Hệ Đại học chính quy          |           | TT      | Tên                                       | Mä             | 🔽 1 Thu            |                      |               |
| Quản lý mua BHYT                             | ~ | 3                             |              | 2 Hệ đào tạo TX                 |           |         | Học phí tam thu và                        |                | 2 Chi              |                      |               |
| Quản lý phân quyền                           | ^ | 4 Hoàng Thanh Thảo            | 2 k_htthao   | 3 Hệ đào tạo VLVH               |           | 1       | các khoán thu nhập<br>học                 | TNH            |                    |                      |               |
| Quản lý tham số thu chi                      |   | 5                             |              | Dia điểm đảo tạo                | 1         |         | Kinh phi cung cấp<br>dịch vụ thông tin để |                | Seri biên lai *    | 7                    |               |
| Phân quyền quản lý biên lại                  |   | 6                             |              | 1 - 10 trong tổng số 10 < > 📿 🌣 |           | 2       | phối hợp giữa Nhà<br>trường - Học sinh -  | TNH1.1         |                    | Không tìm thấy dữ li | êu < ≻ Ø      |
| Phân quyền hủy biên lai                      |   | 7                             |              | TT Tên dịa điểm                 |           |         | Gia đình trong công<br>tác QLHS           |                | п                  | Mä                   | Loại biên lai |
| Quần lý hệ số                                | ~ | 8                             |              | 1 Cơ sở 1                       |           |         | Kinh phí thuệ làm vệ                      |                |                    |                      |               |
| I Quần lý đơn giá                            | ~ | 9                             |              | 2 Cơ sở 2                       |           | 3       | học, vệ sinh bảng,                        | TNH1.2         |                    |                      |               |
| Quần lý danh mục                             | • | 10                            |              | 3 Ký túc xả Cơ Sở 1             |           |         | nước cho phòng học                        |                |                    |                      |               |
| Báo cáo                                      | ~ |                               |              | 8 🖬 Luu                         | C Làm     | mới     |                                           |                |                    |                      |               |
|                                              |   | Danh sách phân quyền chi tiết |              |                                 |           |         |                                           |                |                    |                      |               |
|                                              |   | Tài khoản                     | ✓ Hệ đào tạo | - — V – Địa điểm đào tạo –      |           | ~       | -                                         |                |                    | Không tim thấy dữ li | iệu < > Đ     |
|                                              |   |                               |              |                                 |           |         |                                           |                |                    |                      |               |
|                                              |   | TT Tên cán bộ ¢               | Hệ đào tạo   | Dịa điểm đào tạo Loại biên lai  | Seri biên | lai     | Tên khoản                                 | thu Số biên là | ii bất đầu Số biệr | n lai kết thúc       | Chức năng     |
|                                              |   |                               |              |                                 |           |         |                                           |                |                    |                      |               |
|                                              |   |                               |              |                                 |           |         |                                           |                |                    |                      |               |
|                                              |   |                               |              |                                 |           |         |                                           |                |                    |                      |               |
|                                              |   |                               |              |                                 |           |         |                                           |                | Acti               | vate Window          | S             |
|                                              |   |                               |              |                                 |           |         |                                           |                |                    | > setungs to activa  |               |
| The takes at the Alam                        | 0 |                               |              |                                 |           |         |                                           |                |                    |                      |               |

Hình 39: Phân quyền quản lý biên lai

#### 1.2.4.5.2 Quản lý tham số thu chi

Tại đây, thiết lập các tài khoản được thu tiền nhập học theo ngày, theo giờ, có được phép hủy biên lai hay không

#### <u>Bước 1</u>: Chọn menu **Quản lý phân quyền** $\rightarrow$ **Quản lý tham số thu chi**

Bước 2: Tìm kiếm tên cán bộ và chọn nút Xem chi tiết

| E PHÂN HỆ QUÂN LÝ TÀI CHÍNH              |   | Quàn lý tham số thu chi             |                         |           |                         |            |                         |                                            |           |
|------------------------------------------|---|-------------------------------------|-------------------------|-----------|-------------------------|------------|-------------------------|--------------------------------------------|-----------|
| <ul> <li>Oude lý thu obde bee</li> </ul> |   | Danh sách cán bộ được phân quyển th | iu/chi                  |           | Tham số phân quyền 3    |            |                         |                                            |           |
|                                          |   | Nhập tên cán bộ                     | 1                       | ٩         |                         |            |                         |                                            | 4 🖬 LUU   |
| Thu chi trong quà trình ĐT               | Ť |                                     | 1 - 10 trong tổng số 35 | < > 2 ¢   |                         |            |                         |                                            |           |
| 🗚 Quản lý GDQP                           | ~ | TT Tên cán bộ ¢                     | Tài khoản 🗢             | Chức năng | Tên cản bộ              |            |                         |                                            |           |
| Quản lý mua BHYT                         | ~ |                                     |                         |           | Tên cân bộ áp dụng      |            |                         |                                            |           |
| 💄 Quản lý phân quyền                     | ^ | 4 Hoàng Thanh Thảo                  | 2 Lhttnao               | <b>@</b>  | Từ ngày                 | dd/MM/yyyy | Dên ngày                | dd/MM/yyyy                                 |           |
| Quản lý tham số thu chi                  |   | 5                                   |                         | •         | Áp dụng thu theo giờ    |            |                         |                                            |           |
| Phân quyền quần lý biên lai              |   | 6                                   |                         | 0         | Thời gian thu (từ)      | hh:mm      | Thời gian thu (đến)     | hh:mm                                      |           |
| Phân quyền hủy biên lai                  |   | 7                                   |                         | 0         | Có được tự hủy biến lai |            | Thời gian hủy không quá |                                            | (phút)    |
| Quản lý hệ số                            | ~ | 8                                   |                         | ۲         | Khóa được thụ chi       | Chon       |                         |                                            | ~         |
| 💶 Quần lý đơn giá                        | ~ | 9                                   |                         | 0         | Noành được thụ chi      | Chon       |                         |                                            |           |
| Quản lý danh mục                         | ~ | 10                                  |                         |           | rigani dave na cii      | Citori     |                         |                                            |           |
| 🖼 Báo cáo                                | ~ |                                     |                         |           | Lop hanh chinh          | Chon       |                         |                                            | ×         |
|                                          |   | Danh sách phân quyền chi tiết       |                         |           |                         |            |                         | Không tìm thấy dữ liệu                     | <>2\$     |
|                                          |   | TT Khóa học                         | Ngành Lớp h             | ành chính | Nhập Sửa                | Xóa        | Rút T                   | inh học phi                                | Chức năng |
|                                          |   |                                     |                         |           |                         |            | Ac<br>Go                | ctivate Windows<br>to Settings to activate | Windows.  |
| Tìm kiểm chức năng                       | Q |                                     |                         |           |                         |            |                         |                                            |           |

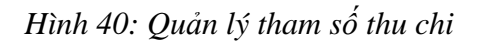

<u>Bước 3</u>: Tại bảng **Tham số phân quyền**, thiết lập các thông tin cho tài khoản và nhấn nút **Lưu** 

#### 1.3. Thu nhập học

#### 1.3.1. Danh sách trúng tuyển

Chức năng sử dụng trên phân hệ Người học. Sau khi đã có thông tin đợt, đưa danh sách sinh viên trúng tuyển lên hệ thống. Có thể import toàn bộ danh sách của đợt lên hệ thống hoặc thêm mới từng sinh viên. Để sử dụng chức năng này, chọn **Quản lý nhập học**  $\rightarrow$  **Danh sách trúng tuyển** 

| 1  |         | Hộ và tên ≑ | Ngày sinh 🌩 | Giới tinh | Ngành trùng tuyến | Tổng điểm 💠 | Hình thức tuyển sinh | Đợt nhập học | Ngày import 🗢    | Mã Sinh Viên 🗢 | Trạng thái 💠 | Chức năng |
|----|---------|-------------|-------------|-----------|-------------------|-------------|----------------------|--------------|------------------|----------------|--------------|-----------|
|    | 2080817 |             | 21/04/2002  |           |                   | 24,8        | XETHOCBA             |              | 23/11/2020 10:52 |                | Νόρ σù       | 880       |
| 2  | 2080816 |             | 06/11/2002  |           |                   | 21,65       | XETHOCBA             |              | 23/11/2020 10:52 |                | Nộp đủ       | 880       |
| 3  | 2080815 |             | 24/01/2002  |           |                   | 23,25       | XETHOCBA             |              | 23/11/2020 10:52 |                | Nộp đủ       | 880       |
| 4  | 2060814 |             | 20/06/2002  |           |                   | 23,35       | XETHOCBA             |              | 23/11/2020 10:52 |                | Νόρ σύ       | 880       |
| 5  | 2080813 |             | 05/12/2002  |           |                   | 23,25       | XETHOCBA             |              | 23/11/2020 10:52 |                | Nôp đủ       | 880       |
| 6  | 2080812 |             | 30/01/2002  |           |                   | 22,1        | XETHOCBA             |              | 23/11/2020 10:52 |                | Nộp đủ       | 880       |
| 7  | 2060811 |             | 01/11/2002  |           |                   | 22,15       | XETHOCBA             |              | 23/11/2020 10:52 |                | Νόρ σύ       | 880       |
| 8  | 2080810 |             | 27/12/2002  |           |                   | 23,85       | XETHOCBA             |              | 23/11/2020 10:52 |                | Νόρ σύ       | 880       |
| 9  | 2080809 |             | 11/10/2002  |           |                   | 21,75       | XETHOCBA             |              | 23/11/2020 10:52 |                | Nộp đủ       | 880       |
| 10 | 2080808 |             | 28/01/2002  |           |                   | 21,05       | XETHOCBA             |              | 23/11/2020 10:52 |                | Nộp đủ       | 880       |

#### Hình 41: Danh sách trúng tuyển

1.3.1.1. Import danh sách trúng tuyển

<u>Bước 1</u>: Chọn <u>Tải file mẫu</u> và nhập dữ liệu danh sách sinh viên vào file excel đúng theo các trường thông tin và kiểu dữ liệu theo mẫu

Bước 2: Nhấn nút Import trúng tuyển

| l Th | nêm i | mới 🔒 In giấy báo | 🖨 In Phôi 🚺 Im | Import danh sách trúr | ng tuyển     |              | 1-           | 10 trong tổng số 5160 | <> 2       |
|------|-------|-------------------|----------------|-----------------------|--------------|--------------|--------------|-----------------------|------------|
|      | TT    | Mã nhập học 🜲     | Họ và tên 💠    |                       |              |              | c tuyến sinh | Đợt nhập học          | Ngày imp   |
|      | 1     | 2080817           |                | Đợt nhập học          | Chọn         | × ~          | НОСВА        |                       | 23/11/2020 |
|      | 2     |                   | -              | Chọn file             | + Chọn 💼     |              | НОСВА        |                       | 23/11/202  |
|      | 3     |                   | 1              |                       |              |              | НОСВА        |                       | 23/11/202  |
|      | 4     | 2080814           |                |                       |              |              | НОСВА        |                       | 23/11/202  |
|      | 5     |                   |                |                       |              |              | НОСВА        |                       | 23/11/202  |
|      | 6     |                   |                |                       |              |              | НОСВА        |                       | 23/11/202  |
|      | 7     |                   |                |                       | ijen va romm | B Lưu 🖒 Đóng | НОСВА        |                       | 23/11/202  |
|      | 8     |                   |                | 27/12/2002            |              | 23,85 XI     | ЕТНОСВА      |                       | 23/11/202  |
|      | 9     |                   |                | 11/10/2002            |              | 21 75 X      | ETHOCBA      |                       | 23/11/202  |

Hình 42: Import danh sách trúng tuyển

Chọn Đợt nhập học vừa tạo. Nhấn nút **+ Chọn** và lấy file excel đã nhập đầy đủ thông tin danh sách sinh viên. Sau đó nhấn nút Lưu

Trường hợp có dữ liệu không đúng theo mẫu, hệ thống sẽ thông báo lỗi theo từng bản ghi cụ thể. Người dùng chỉnh sửa lại thông tin cho đúng và import lại file.

#### 1.3.1.2. Thêm mới sinh viên

Bước 1: Chọn nút Thêm mới tại màn hình Danh sách trúng tuyển

| Thê | êm mới 🔒 In giấy báo | 🖨 In Phôi 📘 Import t | rúng tuyển 📘 🕅 Tải | file mắu 🚦 | Xuất tất cả       |             | 1 -                  | 10 trong tổng số 5160 | < > 2 :    |
|-----|----------------------|----------------------|--------------------|------------|-------------------|-------------|----------------------|-----------------------|------------|
| 1   | TT Mấn. îp học 🗢     | Họ và tên  ≑         | Ngày sinh 🗢        | Giới tính  | Ngành trúng tuyến | Tống điểm 💠 | Hình thức tuyến sinh | Đợt nhập học          | Ngày impo  |
|     | 1 2080817            |                      | 21/04/2002         |            |                   | 24,8        | XETHOCBA             |                       | 23/11/2020 |
| :   | 2 2080816            |                      | 06/11/2002         |            |                   | 21,65       | XETHOCBA             |                       | 23/11/2020 |
| :   | 3 2080815            |                      | 24/01/2002         |            |                   | 23,25       | XETHOCBA             |                       | 23/11/2020 |
|     | 4 2080814            |                      | 20/06/2002         |            |                   | 23,35       | XETHOCBA             |                       | 23/11/2020 |
|     | 5 2080813            |                      | 05/12/2002         |            |                   | 23,25       | XETHOCBA             |                       | 23/11/2020 |
|     | 6 2080812            |                      | 30/01/2002         |            |                   | 22,1        | XETHOCBA             |                       | 23/11/2020 |
|     | 7 2080811            |                      | 01/11/2002         |            |                   | 22,15       | XETHOCBA             |                       | 23/11/2020 |
|     | 8 2080810            |                      | 27/12/2002         |            |                   | 23,85       | XETHOCBA             |                       | 23/11/2020 |
|     | 9 2080809            |                      | 11/10/2002         |            |                   | 21,75       | XETHOCBA             |                       | 23/11/2020 |

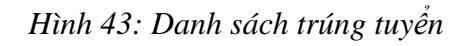

<u>Bước 2:</u> Tại cửa sổ thêm mới sinh viên trúng tuyển, thực hiện nhập đầy đủ các trường thông tin. Lưu ý các trường được đánh dấu đỏ là bắt buộc phải nhập

<u>Bước 3:</u> Chọn **Lưu** để cập nhật dữ liệu hoặc nhấn nút **Đóng** khi không muốn tạo bản ghi mới và quay lại màn hình danh sách.

| Thêm mới sinh viên trùng tuyển |                      |                     |                      |          | 2 ×                                 |
|--------------------------------|----------------------|---------------------|----------------------|----------|-------------------------------------|
| THÔNG TIN CÁ NHÂN              |                      |                     |                      |          |                                     |
| Đợt nhập học                   | Chọn                 |                     |                      |          | ~                                   |
| Mã nhập học                    |                      |                     | Mã hỏ sơ             |          |                                     |
| Quốc tịch                      | Chọn                 | ~                   | Dân tộc              | Chọn     | ~                                   |
| Но                             |                      |                     | Tên                  |          |                                     |
| Ngày sinh                      | dd/MM/yyyy           | •                   | Giới tính            |          |                                     |
| Số CMND                        |                      |                     | Điện thoại           |          |                                     |
| Địa chỉ                        | Thừa Thiền Huế 🛛 🗙 🗸 | Chọn Quận/Huyện 🗸 🗸 | Chọn Xã/Phường 🗸 🗸   |          |                                     |
| Email                          |                      |                     |                      |          |                                     |
| THÔNG TIN TUYẾN SINH           |                      |                     |                      |          |                                     |
| Ngành đăng ký                  | Chọn                 | ~                   | Ngành trúng tuyến    | Chọn     | ~                                   |
| Điểm môn 1                     |                      |                     | Điểm môn 2           |          |                                     |
| Điểm môn 3                     |                      |                     | Điểm DTC             |          |                                     |
| Điểm cộng                      |                      |                     | Tổng điểm            |          |                                     |
| Tổ hợp môn                     |                      |                     | Khu vực              | Chọn     | ~                                   |
| Số báo danh                    |                      |                     | Hình thức tuyển sinh | Chọn     | ~                                   |
| Đối tượng tuyển sinh           | Chon                 | ~                   | Đối tượng ưu tiên    | Chon     | ~                                   |
| Đối tượng đào tạo              | Chọn                 | ~                   | Ghi chú              |          | A. C. A. MC. 1                      |
| Naàv QĐ trùna tuvển            | dd/MM/www.           |                     | Thời gian nhận học   | ddMM/www | Go to Settings to activate Windows. |
|                                |                      |                     |                      |          | 🔒 Lưu 🏷 Đông                        |

Hình 44: Thêm mới sinh viên trúng tuyển

#### 1.3.2. Thu hồ sơ

Sau khi đã có danh sách sinh viên trúng tuyển, chuyển sang menu **Thu hồ sơ** để cho sinh viên nhập học.

<u>Bước 1</u>: Nhập **Mã nhập học** của sinh viên, các thông tin chi tiết của sinh viên và thành phần hồ sơ cần nộp sẽ được hiển thị

| PHÂN HỆ QUÁN LÝ NGƯỜI HỌC    | 1   | Thu I     | nổ sơ nhập học  | C          |                                                |                      |                   |            |              |             |                          |       |
|------------------------------|-----|-----------|-----------------|------------|------------------------------------------------|----------------------|-------------------|------------|--------------|-------------|--------------------------|-------|
| Cuản lý nhập học             |     | Nhập      | học K61 lần 100 |            |                                                |                      |                   |            |              |             |                          |       |
| Dot nhập học                 |     | đã nhậ    | p học           | 1          | 200738010771                                   | Đã thu kinh phi nhập | học               |            |              |             |                          |       |
| Danh sách trúng tuyển        | ÷   | lọ và tế  | ên thi sinh     |            |                                                |                      | Ngành trúng t     | uyễn       |              |             |                          |       |
| Ø DS nộp hs trực tuyển       |     | lgày si   | nh              |            | 18/08/2006                                     |                      | 🗉 Đối tượng đà    | o tạo      | NV1          |             |                          |       |
| Thu hồ sơ                    |     | )ân tốc   |                 |            | Kinh × v Xác nhân                              | tế điều chỉnh        | Tôn giáo          |            | Chon         | ✓ Xác       | nhận để điều chỉnh       |       |
| Báo cáo                      | ~   | Chi tiế   | t thông tin 👻   |            |                                                |                      |                   |            |              |             |                          |       |
| Quản lý hồ sơ người học      | ~ ( | 3iới tíni | n               |            | Nam 💿 Nữ                                       |                      | Hình thức thi     | tuyển      | THITUYEN     |             |                          |       |
| Điểm rèn luyện               | × . | :MND/     | CCCD            |            |                                                |                      | Đối tượng ưu      | tiên       | Đối tượng 01 |             |                          |       |
| Quần lý cấp phát thẻ         | ~   | lauòi t   | hu              |            |                                                |                      | Ngày thu          |            | dd/MM/vvvv   |             |                          |       |
| Quyết định học tập           |     |           |                 |            |                                                |                      | rigoj tito        |            |              |             | 0                        |       |
| Hỗ trợ đột xuất              |     | HAN       | PHAN HO SO CA   | N NỌP      |                                                |                      |                   |            |              |             | 0                        |       |
| Quần lý miễn giảm            | *   |           |                 |            |                                                |                      |                   |            |              | 🖬 Lưu hỗ s  | σ 🖬 Lưu và in phiều ở    | 3ón I |
| Quản lý học bống             | ~   | STT       | Mã thành phần   |            | Tên thành phần                                 | -2                   | Thực nộp/ Phải ng | ip         | Đầy đủ       | Gh          | il chú                   |       |
| Quần lý học bổng tài trợ     | *   |           | CKR             | Ciáu khaju | inh (bắn cao theo quụ định của Đỗ Tự nhận)     | Ban chinn            | Ban sao           | Ban sao CC |              |             |                          |       |
| Quyết định xử lý học vụ      | ~   |           | GRa             | Glay Khar  | ann (dan sao meo quy dinn cda bo no phap)      |                      | n                 |            |              |             |                          |       |
| Hỗ trợ chi phí học tập       | ~   | 2         | HOCBA           | Bán gốc H  | ọc bạ Trung học phô thông                      | 1 /1                 |                   |            |              |             |                          |       |
| Quản lý khen thưởng          | × . | 3         | GBTT            | Giấy báo t | rúng tuyển (nạp bản sao có công chúng)         |                      |                   | 1_/1       |              |             |                          |       |
| Quản lý kỷ luật              | ×   | 4         | ANH34           | Ănh màu c  | ờ 3 x 4 (ghi đầy đủ họ tên, ngành trúng tuyến) | 1 /1                 |                   |            | ✓            |             |                          |       |
| Quản lý đôi tượng chính sách |     |           |                 |            |                                                |                      |                   |            |              | Go to Setti | ngs to activate Windows. |       |
| n kiểm chức năng             | Q,  |           |                 |            |                                                |                      |                   |            |              |             |                          |       |

#### Hình 45: Thu hồ sơ nhập học

<u>Bước 2</u>: Tick chọn vào các loại giấy tờ sinh viên đã nộp, thành phần nào thiếu thì không tick nhưng phải nhập ghi chú

<u>Bước 3</u>: Nhấn nút **Lưu hồ sơ** để cập nhật trạng thái đã thu hồ sơ. Hoặc nhấn nút **Lưu và in phiếu đón tiếp** để cập nhật trạng thái và đồng thời in phiếu

Trường hợp đã thu hồ sơ rồi mà cần thay đổi, nhấn nút **Hủy thu hồ sơ** để có thể thu lại. Chỉ có tài khoản nào đã thực hiện thu hồ sơ thì mới có thể hủy.

|                                  | -  |          |                 |                    |                                                      |               |         |                   |            |          |                 |                   |                            |
|----------------------------------|----|----------|-----------------|--------------------|------------------------------------------------------|---------------|---------|-------------------|------------|----------|-----------------|-------------------|----------------------------|
| PHÂN HỆ QUÂN LÝ NGƯỜI HỌC        |    | Thu l    | hồ sơ nhập họ   | с                  | Nhập học K61 (Quang)                                 |               |         |                   |            |          |                 |                   |                            |
| 🕿 Quản lý nhập học               | ^  | Mã nhậ   | ip học          |                    | 1409001                                              | Nộp thiếu     | hồ sơ ! |                   |            |          |                 |                   |                            |
| <ul> <li>Đợt nhập học</li> </ul> |    | Họ và ti | ên thí sinh     |                    | NGUYÊN THỊ NGỌC ÁNH                                  |               |         | Ngành trúng t     | uyến       | Công     | nghệ thông tin  |                   |                            |
| Danh sách trúng tuyển            |    | Ngày si  | inh             |                    | 18/01/2000                                           |               |         | Đối tượng đào     | o tao      | NV1      |                 |                   |                            |
| Thu hồ sơ                        |    | Dân tốc  |                 |                    | Kinh Xác nhân c                                      | tế điều chính |         | Tôn giáo          |            | Chon     |                 | Xác nhân đi       | diku ohlah                 |
| Báo cáo nhập học                 |    |          |                 |                    |                                                      |               |         | i on guo          |            | angin    |                 |                   |                            |
| Báo cáo thống kê nhập học        |    | Chi tie  | et thông tin 👻  |                    |                                                      |               |         |                   |            |          |                 |                   |                            |
| e Báo cáo hồ sơ nhập học         |    | Giới tín | h               |                    | Nam  ND <sup>2</sup>                                 |               |         | Hình thức thi t   | luyên      | XETTUY   | /EN             |                   |                            |
| 🔹 Quản lý hồ sơ người học        | •  | CMND/    | CCCD            |                    | 013147852                                            |               |         | Đối tượng ưu      | tiên       | Đối tượn | ng 01           |                   |                            |
| Điểm rèn luyện                   | •  | Người I  | thu             |                    | Cao Cự Giác                                          |               |         | Ngày thu          | N          | 14/09/20 | 120 10:47       |                   | 1                          |
| 🖬 Quản lý cấp phát thẻ           | ~  | THÀN     | H PHÀN HÒ SƠ CI | ÀN NỘP             |                                                      |               |         |                   |            |          |                 |                   |                            |
| 🍰 Quyết định học tập             |    |          |                 |                    |                                                      |               |         |                   |            |          | 🗙 Hủy thu hồ sơ | Lưu hỗ sơ         | 🗃 Lưu và in phiếu đón tiếp |
| Ø Hỗ trợ đột xuất                |    |          | and shink only  |                    |                                                      |               |         | Thực nộp/ Phải nộ | p          | Đầy đủ   |                 | Obi shû           |                            |
| 🎭 Quản lý miễn giảm              | ~  | 511      | Ma thann phan   |                    | ien mann phan                                        | Bà            | n chinh | Bàn sao           | Bàn sao CC |          |                 | Ghi chu           |                            |
| 💷 Quản lý học bống               | ~  | 1        | GKS             | Giấy khai s        | sinh (bản sao theo quy định của Bộ Tư pháp)          |               |         | 1 /1              |            | ~        |                 |                   |                            |
| 🖬 Quản lý học bổng tài trợ       | ~  | 2        | HOCBA           | Học bạ TH          | PT (bản gốc).                                        | 0             | /1      |                   |            |          | Thiếu bản gốc   |                   |                            |
| Quyết định xử lý học vụ          | ~  | 3        | GBTT            | Giấy bảo tr        | rúng tuyển của Trường Đại học Vinh                   | 1             | /1      |                   |            | ~        |                 |                   |                            |
| để Hỗ trợ chi phí học tập        | ~  | 4        | BTN             | Giấy chứng<br>THPT | g nhận tốt nghiệp THPT tạm thời hoặc bằng tốt nghiệp | 1             | /1      |                   |            | ~        |                 |                   |                            |
| Quản lý khen thưởng              | ~  | 5        | ANH34           | Ánh màu c          | ở 3 x 4 (ghi đầy đủ họ tên, ngành trúng tuyển)       | 1             | /1      |                   |            | ~        |                 |                   |                            |
| 🛣 Quản lý kỷ luật                | ~  | 6        | DTUT            | Giấy chứn          | a nhân đối tượng được ưu tiên (nếu có)               |               |         |                   | 1 /1       |          |                 | So to Settings to | activate Windows.          |
| Tìm kiểm chức năng               | Q, | ×        |                 | and another        | a                                                    |               |         |                   |            |          |                 |                   |                            |

Hình 46: Thu hồ sơ nhập học

#### 1.3.3. Thu kinh phí nhập học

Cho phép người dùng thu kinh phí nhập học cho từng sinh viên.

Trên menu trái, người dùng chọn chức năng **Quản lý thu nhập học → Thu kinh phí nhập học,** giao diện thu kinh phí nhập học hiển thị như sau:

| E PHÂN HỆ QUÂN LÝ TÁI CHÍNH               | Thu kinh phí nhập học |                                 |                     |                                                         |
|-------------------------------------------|-----------------------|---------------------------------|---------------------|---------------------------------------------------------|
| 🖝 Quản lý thu nhập học 🔷 🗠                | Mã nhập học           |                                 | Dot nhập học        |                                                         |
| Quản tý gói thu                           | Họ và tên thí sinh    | Ma nhập học không được để trồng | Mã sinh viên        |                                                         |
| Thu kinh phỉ nhập học                     | Ngành trùng tuyển     |                                 | Đối tượng đào tạo   |                                                         |
| <ul> <li>Rút kinh phi nhập học</li> </ul> | An bớt thông tin      |                                 |                     |                                                         |
| <ul> <li>Kết quả thu lệ phí</li> </ul>    | Ngily sinh            | dd#MMyyyy =                     | Giới tinh           |                                                         |
| Thu chỉ trong quá trình ĐT                | CMND/CCCD             |                                 | Dân tộc             |                                                         |
| Rt Quitrity GDQP                          | Tôn giáo              |                                 | Hinh thức thi tuyển |                                                         |
| Culan iy mua BHYT                         | Đối tượng ưu tiên     |                                 | Trang thái lẻ phí   |                                                         |
| Cusie IV bit số                           |                       |                                 |                     |                                                         |
| Quản lý đơn giá                           |                       |                                 |                     |                                                         |
| Quản lý danh mục                          |                       |                                 |                     |                                                         |
| # Báo cáo 🛩                               |                       |                                 |                     |                                                         |
|                                           |                       |                                 |                     |                                                         |
|                                           |                       |                                 |                     |                                                         |
|                                           |                       |                                 |                     |                                                         |
|                                           |                       |                                 |                     |                                                         |
|                                           |                       |                                 |                     | Activate Windows<br>Go to Settings to activate Windows. |
| Tim tolen ettile nänn 🛛 🔘                 | 1                     |                                 |                     |                                                         |

Hình 47: Thu kinh phí nhập học

Để thu kinh phí nhập học cho sinh viên, trên giao diện danh sách người dùng nhập

**mã nhập học** của sinh viên và nhấn phím Enter, sau đó chọn nút **tru** để thu kinh phí nhập học cho sinh viên.

|                              |       |                          |            |                |                     |             |                       |                                | _     |
|------------------------------|-------|--------------------------|------------|----------------|---------------------|-------------|-----------------------|--------------------------------|-------|
| IS FRAN HE GOAN ET TAT CHINH | - 11  | u kinh phí nhập học      |            |                |                     |             |                       |                                |       |
| 🕿 Quản lý thu nhập học 🛛     | Mä    | nhập học 🚺               | 10122020   | Chưa nộp hồ sơ | Đợt nhập học        | 1000        |                       |                                |       |
| Quản lý gói thu              | Họ    | và tên thí sinh          | 10000      |                | Mã sinh viên        |             |                       |                                |       |
| Thu kinh phí nhập học        | Ng    | inh trùng tuyến          |            |                | Đối tượng đào tạo   | NV1         |                       |                                |       |
| Rút kinh phí nhập học        | An    | bót thông tin 🔺          |            |                |                     |             |                       |                                |       |
| Kết quả thu lệ phí           | Ng    | iy sinh                  | 12/12/2002 | 11             | Giới tính           | Nữ          |                       |                                |       |
| Thu chi trong quá trình ĐT   | , CM  | ND/CCCD                  |            |                | Dân tộc             |             |                       |                                |       |
| 🛍 Quản lý GDQP               | , Tối | giáo                     |            |                | Hình thức thi tuyến | THITUYEN    |                       |                                |       |
| 🖸 Quần lý mua BHYT 🔹         | P Đố  | tượng ưu tiên            |            |                | Trang thái lễ phí   | Chưa nộp    |                       |                                |       |
| 🚨 Quản lý phân quyền 🔹       | DA    | NH SÁCH CÁC KHOÁN LỆ PHÌ |            |                |                     |             |                       |                                | 2     |
| 🗘 Quản lý hệ số              |       |                          |            |                | Phải thu: Thực nộp: |             | Số tiền sinh viên đưa | 🔒 Lưu và in hóa đơn 🛛 🖬        | a Luu |
| 🖾 Quần lý đơn giá            | T     | r                        | Tên        |                | Mức phải nộp 🜩      | Không nộp 💠 | Tiền thực nộp         | ¢ Ghichû ¢                     |       |
| 📋 Quản lý danh mục 🔹         |       |                          |            |                |                     |             |                       |                                |       |
| 🖬 Báo cáo 🔹                  |       |                          |            |                |                     |             |                       |                                |       |
|                              | 2     |                          |            |                |                     |             |                       |                                | 10    |
|                              | 3     |                          |            |                |                     |             |                       |                                | æ     |
|                              | 4     |                          |            |                |                     |             |                       |                                |       |
|                              | ę     |                          |            |                |                     |             | ć                     | indows<br>to activate Windows. |       |
| Tìm kiểm chức năng C         | λ e   |                          |            |                |                     |             |                       |                                |       |

Hình 48: Thu kinh phí nhập học

Để Lưu và in hóa đơn, người dùng click vào nút Sẽ hiển thị đầy đủ thông tin kinh phí nhập học.

Để xem thông tin biên lai thu nhập học, tại Danh sách biên lai người dùng chọn

nút 🙆 hoặc chọn nút 🖻 để in biên lai.

Trường hợp thu nhầm sinh viên, có thể hủy biên lai thu tiền, trên giao diện Danh

sách biên lai người dùng chọn biên lai cần xóa và chọn nút chức năng  $\square$ , sau đó chọn **Đồng ý** để xác nhận xóa. Chỉ tài khoản người dùng có quyền mới được Hủy biên lai.

#### 1.3.4. Rút kinh phí nhập học

Cho phép người dùng thu kinh phí nhập học cho từng sinh viên

Trên menu trái, người dùng chọn chức năng **Quản lý thu nhập học** → **Rút kinh phí nhập học,** giao diện rút kinh phí nhập học hiển thị như sau:

| 🔡 PHÂN HỆ QUÂN LÝ TÀI CHÍNH                                                | 4 | Rút kinh phí nhập h | ộc                     |                   |  |
|----------------------------------------------------------------------------|---|---------------------|------------------------|-------------------|--|
| 😰 Quần lý thu nhập học                                                     | ^ | Mã nhập học         | Mã nhập học không được | Đợt nhập học      |  |
| <ul> <li>Quản lý gói thu</li> <li>Thu kinh phí nhập học</li> </ul>         |   | Họ và tên thí sinh  | de trong               | Mã sinh viên      |  |
| <ul> <li>Rút kinh phí nhập học</li> </ul>                                  |   | Ngành trúng tuyển   |                        | Đối tượng đào tạo |  |
| <ul> <li>Kết quả thu lệ phí</li> <li>Thu chi trong quá trình ĐT</li> </ul> | ~ |                     |                        |                   |  |
| 🕅 Quản lý GDQP                                                             | ~ |                     |                        |                   |  |
| <ul> <li>Quản lý mua BHYT</li> <li>Quản lý phân quyền</li> </ul>           | ~ |                     |                        |                   |  |
| 🍄 🛛 Quản lý hệ số                                                          | ~ |                     |                        |                   |  |
| <ul> <li>Quản lý đơn giá</li> <li>Quản lý danh mục</li> </ul>              | ~ |                     |                        |                   |  |
| Tìm kiếm chức năng                                                         | Q |                     |                        |                   |  |

Hình 49: Rút kinh phí nhập học

Để rút kinh phí nhập học cho sinh viên, trên giao diện danh sách người dùng nhập

**mã nhập học** của sinh viên và nhấn phím Enter, sau đó chọn nút **B** Lưu để rút kinh phí nhập học cho sinh viên.

| PHÂN HỆ QUÂN LÝ TÀI CHÍNH  | 6  | Rút kinh phí nhập học |                        |                |            |           |                       |                     |                |                      |
|----------------------------|----|-----------------------|------------------------|----------------|------------|-----------|-----------------------|---------------------|----------------|----------------------|
| 🕿 Quản lý thu nhập học     | ^  | Mã nhập học           | 1810040                | Chưa nộp hồ sơ | Đọt nhập   | phọc      |                       |                     |                |                      |
| Quần tỷ gói thu            |    | Họ và tên thi sinh    | Contract of the second |                | Mã sinh    | viên      | inter succession      |                     |                |                      |
| Thu kinh phi nhập học      |    | Ngành trùng tuyển     |                        |                | Đối tươn   | g đào tao | NV1                   |                     |                |                      |
| Rút kinh phí nhập học      |    | Chi tiết thông tin 🔸  |                        |                |            |           |                       |                     |                | -                    |
| Kết quả thu lê phí         |    | DANH SÁCH CÁC KHOÁN   | LỆ PHÍ                 |                |            |           |                       |                     |                | 2                    |
| Thu chi trong quả trình ĐT | ~  |                       |                        |                |            | Tổng t    | iền còn lại: 7.713.80 | 5 Số tiền trả: 7.71 | 3.805 🖨 Lưu và | in hóa đơn 🖬 Lu      |
| Al Quản lý GDQP            | ~  | π                     | Tén                    |                | Phải nộp 💠 | Đã nộp ‡  | Đã trà ‡              | Còn lại 💠           | Rút ¢          | Ghi chủ 💠            |
| Quan lý mua BHYT           | ×  | 1                     |                        |                |            |           | 0                     |                     |                |                      |
| Cuản lý hệ số              | ~  | 2                     |                        |                |            |           | 0                     |                     |                |                      |
| 📱 Quần lý đơn giá          | ~  | 3                     |                        |                |            |           | 0                     |                     |                |                      |
| 🖞 Quần lý danh mục         | ~  |                       |                        |                |            |           |                       |                     |                |                      |
| ≝ Bào cáo                  | ~  | 4                     |                        |                |            |           | 0                     |                     |                |                      |
|                            |    | 5                     |                        |                |            |           | 0                     |                     |                |                      |
|                            |    | 6                     |                        |                |            |           | 0                     |                     |                |                      |
|                            |    | 7                     |                        |                |            |           | 0                     |                     |                |                      |
|                            |    | 8                     |                        |                |            |           | 0                     |                     |                | WS<br>tivate Windows |
| im kiểm chức năng          | Q, |                       |                        |                |            |           |                       |                     |                |                      |

Hình 50: Rút kinh phí học tập

Để Lưu và in hóa đơn, người dùng click vào nút 🕒 Lưu và in hóa đơn hóa đơn sẽ hiển thị đầy đủ thông tin kinh phí nhập học.

Để xem thông tin biên lai rút kinh phí nhập học, tại Danh sách biên lai người dùng

chọn nút 🙆 hoặc chọn nút 🕒 để in biên lai.

#### 1.3.5. Kết quả thu lệ phí

Cho phép người dùng xem toàn bộ danh sách kết quả thu nhập học của sinh viên

Trên menu trái, người dùng chọn chức năng Quản lý thu nhập học  $\rightarrow$  Kết quả thu lệ phí, giao diện danh sách kết quả thu nhập học hiển thị như sau:

| Quản lý thu nhập học      | ~ |                  |              |             |           |                   |                      | 1 - 10 1     | rong tổng số 481 < 🗧 🗧 |
|---------------------------|---|------------------|--------------|-------------|-----------|-------------------|----------------------|--------------|------------------------|
| Quản ý gói thư            |   | TT Mã nhập học ô | Họ và tên to | Ngày sinh © | Giới tinh | Ngánh trùng tuyển | Hinh thức tuyển sinh | Dot nhập học | Trạng thái lệ phi t    |
| Thu kinn phi nhập học     |   | 1 1810072        |              | 07/05/2001  | NO        |                   | THITUYEN             |              | Churri ndei            |
| Rút kinh phí nhập học     |   | 2 1810071        |              | 07/09/2001  | ND        |                   | THITUYEN             |              | Chura ndp              |
| Kêt quả trụ lê phí        |   | 3 1010070        |              | 07/09/2001  | ND        |                   | THITUYEN             |              | Ndp d3                 |
| hu chi trong quá trính 67 | × | 4 2110034        |              | 24/11/2001  | Nam       |                   | TUYENTHANG           |              | Nép dù                 |
| win lý GOGP               | ٣ | 5 2110032        |              | 14/05/2001  | Nam       |                   | TUYENTHANG           |              | Nép dù                 |
| ude iý ptilo guyðn        | ÷ | 6 2110033        |              | 10/12/2001  | Nam       |                   | TUYENTHANG           |              | Nito dù                |
| iuân lý hệ số             | ÷ | 7 2110031        |              | 12/01/2001  | Nam       |                   | TUYENTHANG           |              | Nor dù                 |
| iuân lý đơn giả           | ~ | 8 2110030        |              | 22/01/2001  | ND        |                   | TUYENTHANG           |              | Nép dù                 |
| uản tỷ danh mục           | * | 9 2110029        |              | 11/01/2001  | NÐ        |                   | TUYENTHANG           |              | Nộp đã                 |
| lão cão                   | ٣ | 10 2110028       |              | 06/10/2001  | Nom       |                   | TUYENTHANG           |              | Nép dù                 |
|                           |   |                  |              |             |           |                   |                      |              |                        |
|                           |   |                  |              |             |           |                   |                      |              |                        |
|                           |   |                  |              |             |           |                   |                      | Activate     |                        |

#### Hình 51: Danh sách kết quả thu nhập học

Để tìm kiếm sinh viên, người dùng có thể nhập Mã nhập học, Họ và tên vào ô

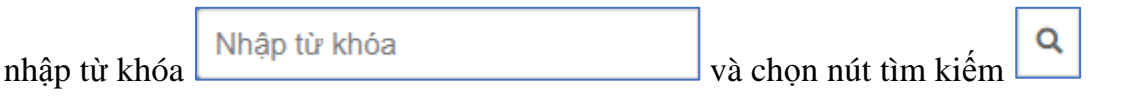

Để tìm kiếm sinh viên theo các dữ liệu Ngành đăng ký/ Đối tượng/ Trạng thái lệ phí/ Hình thức tuyển sinh/ Đợt nhập học, người dùng chọn phía trên bên phải màn hình phần Tìm kiếm nâng cao.

Click nút 🗹 ở thanh tìm kiếm để hiển thị tìm kiếm nâng cao, người dùng nhập thông tin tìm kiếm theo các trường đã hỗ trợ và Click nút "Tìm kiếm" để hiển thị kết quả

```
Chọn nút Xuất các mục đã chọn để xuất các bản ghi đã chọn
```

# DANH SÁCH HÌNH ẢNH

| Hình 1: Màn hình đăng nhập hệ thống 4                                                                                                    |
|----------------------------------------------------------------------------------------------------|
| Hình 2: Thông tin cá nhân người dùng 5                                                                                                    |
| Hình 3: Màn hình chức năng lấy lại mật khẩu 5                                                                                                    |
| Hình 4: Màn hình nhập email lấy lại mật khẩu 6                                                                                                    |
| Hình 5: Khung chương trình đào tạo7                                                                                                    |
| Hình 6: Nhập học 8                                                                                                    |
| Hình 7: Màn hình phân hệ quản trị9                                                                                                    |
| Hình 8: Loại hình danh mục 10                                                                                                    |
| Hình 9: Quản lý người dùng 11                                                                                                    |
| Hình 10: Danh sách nhóm người dùng 12                                                                                                    |
| Hình 11: Danh mục loại nhóm ngành 13                                                                                                    |
| Hình 12: Sửa thông tin danh mục 13                                                                                                    |
| Hình 13: Thêm mới quy ước mã người học 14                                                                                                    |
|                                                                                                    |
| Hình 14: Nhập thông tin thêm mới 14                                                                                                    |
| Hình 14: Nhập thông tin thêm mới                                                                                                    |
| Hình 14: Nhập thông tin thêm mới14Hình 15: Quy ước mã người học15Hình 16: Sửa quy ước mã người học16                                                                                                    |
| Hình 14: Nhập thông tin thêm mới                                                                                                    |
| Hình 14: Nhập thông tin thêm mới                                                                                                    |
| <ul> <li>Hình 14: Nhập thông tin thêm mới</li></ul>                                                                                                    |
| <ul> <li>Hình 14: Nhập thông tin thêm mới</li></ul>                                                                                                    |
| Hình 14: Nhập thông tin thêm mới14Hình 15: Quy ước mã người học15Hình 16: Sửa quy ước mã người học16Hình 17: Danh sách hệ đào tạo16Hình 18: Danh sách thành phần hồ sơ17Hình 19: Thông tin chi tiết thành phần hồ sơ18Hình 20: Danh sách thành phần hồ sơ18Hình 21: Thêm mới danh sách đối tượng đào tạo19 |
| Hình 14: Nhập thông tin thêm mới                                                                                                    |
| Hình 14: Nhập thông tin thêm mới                                                                                                    |
| Hình 14: Nhập thông tin thêm mới                                                                                                    |
| Hình 14: Nhập thông tin thêm mới                                                                                                    |

| Hình 27: Thêm mới nhóm ngành                  |  |
|-----------------------------------------------|--|
| Hình 28: Màn hình chọn ngành                  |  |
| Hình 29: Danh sách loại khoản thu             |  |
| Hình 30: Màn hình thông tin chi tiết          |  |
| Hình 31: Màn hình thông tin chi tiết          |  |
| Hình 32: Quản lý cách thu các khoản thu       |  |
| Hình 33: Màn hình thông tin chi tiết cách thu |  |
| Hình 34: Danh sách gói thu                    |  |
| Hình 35: Thêm mới                             |  |
| Hình 36: Thông tin chi tiết                   |  |
| Hình 37: Danh sách gói thu                    |  |
| Hình 38: Màn hình sửa, xóa gói thu            |  |
| Hình 39: Phân quyền quản lý biên lai          |  |
| Hình 40: Quản lý tham số thu chi              |  |
| Hình 41: Danh sách trúng tuyển                |  |
| Hình 42: Import danh sách trúng tuyển         |  |
| Hình 43: Danh sách trúng tuyển                |  |
| Hình 44: Thêm mới sinh viên trúng tuyển       |  |
| Hình 45: Thu hồ sơ nhập học                   |  |
| Hình 46: Thu hồ sơ nhập học                   |  |
| Hình 47: Thu kinh phí nhập học                |  |
| Hình 48: Thu kinh phí nhập học                |  |
| Hình 49: Rút kinh phí nhập học                |  |
| Hình 50: Rút kinh phí học tập                 |  |
| Hình 51: Danh sách kết quả thu nhập học       |  |

# MỤC LỤC

| PHÀN I: GIỚI THIỆU CHUNG 3                                  |
|-------------------------------------------------------------|
| 1.1. Giới thiệu chung về hệ thống3                          |
| 1.1.1. Đối tượng sử dụng trong phần mềm                     |
| 1.1.2. Một số tiện ích, quy định thao tác trên các màn hình |
| 1.1.3. Các quy ước chung về nút thao tác chức năng          |
| 1.2. Các chức năng chung của người sử dụng4                 |
| 1.2.1. Đăng nhập vào hệ thống 4                             |
| 1.2.2. Đăng xuất khỏi hệ thống 4                            |
| 1.2.3. Quên mật khẩu 5                                      |
| PHÀN 2: HƯỚNG DẪN CHI TIẾT 7                                |
| 1.1. Quy trình nhập liệu7                                   |
| 1.1.1. Nhập khung chương trình đào tạo7                     |
| 1.1.2. Nhập học                                             |
| 1.2. Thiết lập dữ liệu8                                     |
| 1.2.1. Phân hệ quản trị                                     |
| 122 Phân hộ quản bị người học 13                            |
| 1.2.2. Than hệ quản tỷ người hộc 15                         |
| 1.2.2. 1 hàn hệ quản lý đào tạo1322                         |
| 1.2.2. 1 hàn hệ quản lý người học                           |
| 1.2.2. 1 hàn hệ quản lý người học                           |
| 1.2.2. 1 hàn hệ quản lý người học                           |
| 1.2.2. 1 hàn hệ quản lý người học                           |
| 1.2.2. 1 hàn hệ quản lý người học                           |
| 1.2.2. I hàn hệ quản lý người học                           |
| 1.2.2. 1 hàn hệ quản lý nguời học                           |
| 1.2.2. I năn nệ quản lý người nộc                           |